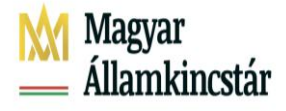

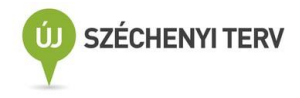

# Felhasználói Kézikönyv

## Egységes kérelem elektronikus benyújtás

## 2022

4B kötet

Erdőhöz kötődő támogatások (VP)

Verzió: 2.0 2022. május 31.

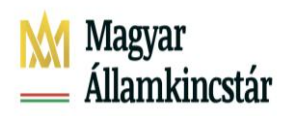

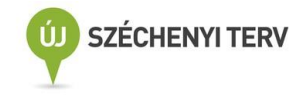

| Verzió | Dátum            | Változtatás rövid leírása                                 |
|--------|------------------|-----------------------------------------------------------|
| 1.0    | 2022. április 6. |                                                           |
| 2.0    | 2022.május 31.   | Teendők újonnan kiadásra került támogatói okiratok esetén |
|        |                  |                                                           |
|        |                  |                                                           |
|        |                  |                                                           |

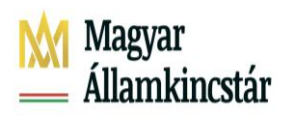

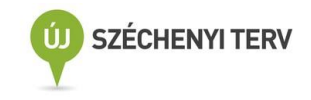

## Tartalomjegyzék

| Erdős iogcímek                                                                       |                  |
|--------------------------------------------------------------------------------------|------------------|
| Erdőrészlet adatok                                                                   | 6                |
| Jogcím adatok                                                                        | 9                |
| VP – Erdőkár megelőzés (VP- Erdőtűz TK)                                              |                  |
| VP – Erdészeti potenciál                                                             |                  |
| VP Natura 2000 erdő                                                                  | 23               |
| VP Erdő-környezetvédelem                                                             |                  |
| VP Erdősítés - Erdőtelepítés                                                         | 30               |
| VP Erdősítés – Ipari célú fásítás                                                    | 40               |
| VP Agrár-erdészeti rendszerek létrehozása                                            |                  |
| VP Erdei ökosztisztémák ellenállóképességének és környezeti értékének növelését célz | ó beruházások 44 |

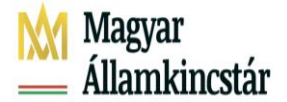

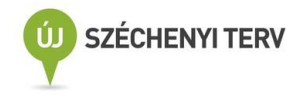

## Erdős jogcímek

Az Egységes kérelem 2022 évi benyújtása során, az arra szolgáló beadó felületen az ügyfeleknek lehetőségük van az Erdős jogcímekben érintett területeikre kifizetési igénylést benyújtani. A kifizetési igényeket az alábbi jogcímek esetén tehetik meg:

- VP- Erdőkár megelőzés (VP Erdőtűz TK) •
- VP Erdészeti potenciál •
- VP Natura 2000 erdő •
- VP Erdő környezetvédelem (VP EKV)
- VP Erdősítés Erdőtelepítés
- VP Erdősítés Ipari fásítás
- VP Agrár erdészeti rendszerek
- VP Erdei ökoszisztémák ellenállóképességének és környezeti értékének növelését célzó beruházások (erdőszerkezet átalakítás)

Az Erdős jogcímekhez tartozó adatblokk a többi jogcímhez hasonlóan a felületen egy különálló fülön jelenik meg, a többi jogcímtől/jogcím csoporttól elkülönülve, önálló egységként kezelve. Az adatblokkot megjelenítő fül neve 'Erdős jogcímek'.

Figyelem! Amennyiben VP- Erdőkár megelőzés, VP Erdő környezetvédelem, VP Erdősítés – Erdőtelepítés, VP Erdősítés – Ipari fásítás, VP Agrár erdészeti rendszerek, VP Erdei ökoszisztémák ellenállóképességének és környezeti értékének növelését célzó beruházások jogcímek esetében az egységes kérelemben támogatási kérlem iratazonosítóval igényelte kifizetési kérelmét és a benyújtást követően adott jogcímben támogatói okirat kerül kiállításra, úgy az iratazonosító Támogatói Okirat azonosítóra történő megváltoztatása szükséges újbóli belépést követően. Erre figyelmeztető üzenet is felhívja a figyelmet.

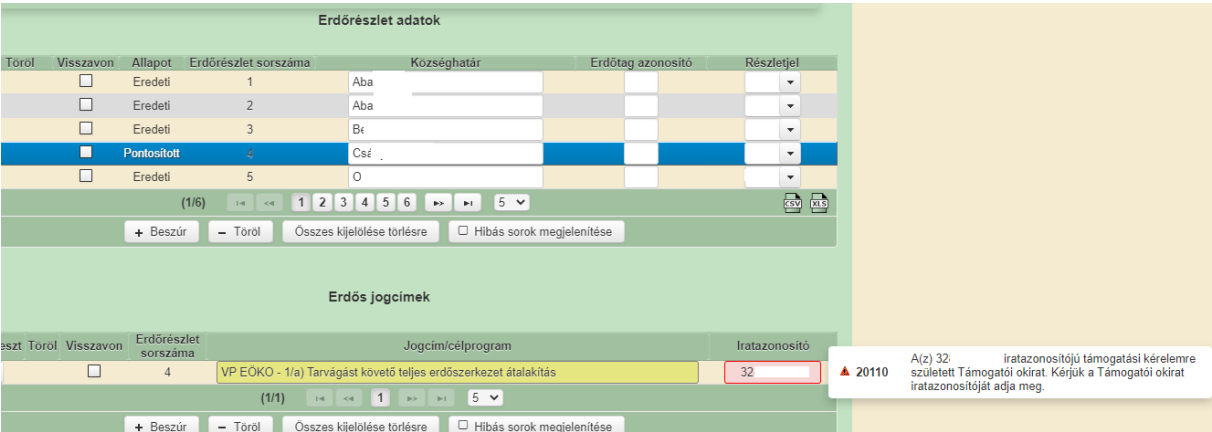

+ Beszúr 🛛 – Töröl Összes kijelölése törlésre 🗌 🗆 Hibás sorok megjelenítése

A VP Erdősítés – Ipari fásítás esetében a jogcím egy különálló fülön jelenik meg, a többi jogcímtől/jogcím csoporttól elkülönülve, önálló egységként kezelve. Az adatblokkot megjelenítő fül neve 'VP Erdősítés – Ipari célú fásítás'.

Az agrár-erdészeti rendszerek létrehozása tábla igénylés formájában a Táblaadatok panelen.

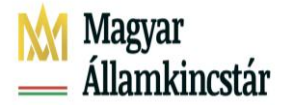

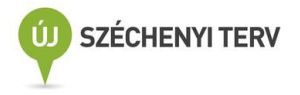

A VP Erdőkár megelőzés esetében a jogcím különálló fülön jelenik meg, a többi jogcímtől/jogcím csoporttól eltérően önálló egységként kezelve. Az adatblokkot megjelenítő fül neve 'VP Erdőkár megelőzés'.

A fülek megjelenítésének két módja lehetséges:

- Automatikusan, megszemélyesítéssel, a 2021. évi Egységes Kérelem igénylés alapján, az egyes jogcímeknél részletezett feltételek szerint
- manuálisan az Erdős jogcímek/VP Erdősítés Iparicélú fásítás/VP Erdőkár megelőzés igénylés pipa elhelyezésével a Támogatási/kifizetési igények adatblokkban

Mindkét módszer használata esetén bekerül a pipa a jogcím igényléshez és az Erdős jogcímek/ VP – Erdősítés Iparicélú fásítás/VP – Erdőkár megelőzés fül felkerül a már meglévő adatblokkok mellé

| <ul> <li>Támogatási/kifizetési igények</li> </ul> |                                                                                               |  |  |  |  |  |  |
|---------------------------------------------------|-----------------------------------------------------------------------------------------------|--|--|--|--|--|--|
| Fiatal mezőgazdasági termelő                      | VP - Ökológiai gazdálkodás 2021                                                               |  |  |  |  |  |  |
| Cukorrépa-termesztés támogatása                   | VP - NTB Élőhelyfejlesztés                                                                    |  |  |  |  |  |  |
| NVT - MgTE                                        | VP - NTB Vízvédelmi és vizes élőhely                                                          |  |  |  |  |  |  |
| Erdős jogcímek (EMVA, VP)                         | VP - Tejszerkezet átalakítás                                                                  |  |  |  |  |  |  |
| VP - Erdősítés - Ipari célú fásítás               | VP - Őshonos állatok in situ támogatása                                                       |  |  |  |  |  |  |
| Mezőgazdasági kistermelői támogatási rendszer     | Termeléshez kötött tejhasznú tehéntartás támogatás                                            |  |  |  |  |  |  |
| VP - Erdőkár megelőzés                            | Húshasznú anyatehéntartás támogatások                                                         |  |  |  |  |  |  |
| VP - Agrárerdészeti rendszerek                    | Termeléshez kötött hízottbikatartás támogatás                                                 |  |  |  |  |  |  |
| Termeléshez kötött növénytermesztés támogatása    | VP - Őshonos állatok Ex situ/In vitro támogatása                                              |  |  |  |  |  |  |
| VP - Agrár környezetgazdálkodás 2021              | VP - Tejszerkezet átalakítás - kiskérődző                                                     |  |  |  |  |  |  |
| VP - Ökológiai gazdálkodás 2018                   |                                                                                               |  |  |  |  |  |  |
|                                                   |                                                                                               |  |  |  |  |  |  |
| Tájékoztatás Beállítások                          |                                                                                               |  |  |  |  |  |  |
| ▲Nyilatkozat ▲Táblaadatok Változásvezetés EFA     | ▲Kárenyhítés/Biztosítási díjtámogatás Dokumentumok ▲VP - Erdősítés - Ipari célú fásítás Hibák |  |  |  |  |  |  |

A felhasználónak lehetősége van az igénylés pipát a kitöltés folyamán bármikor kivenni vagy újra elhelyezni a Támogatási/kifizetési igények blokkban. A pipa kivétele esetén, a korábban már kitöltött (vagy megszemélyesített!) erdős jogcímekre vonatkozó, az adatblokkban szereplő igénylési adatok törlésre kerülnek. A törlés előtt egy felugró ablakban a felhasználó tájékoztatást kap erről majd az Igen gombra kattintva elfogadhatja ezt, illetve a Nem gomb megnyomása esetén elkerülheti a törlést, és az igénylés pipa nem kerül eltávolításra:

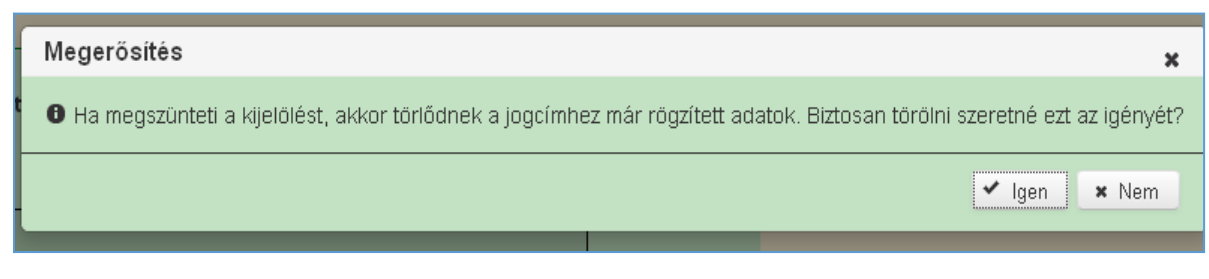

Az Erdős jogcímek fülön belül két adatblokk kerül megjelenítésre:

- Erdőrészlet adatok
- Erdős jogcímek

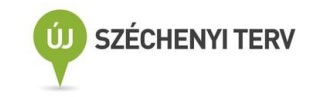

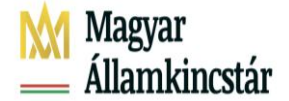

| Nyilatkozat 🔺 Táblaada     | tok Változásvezetés EFA    | ▲Kárenyhítés/Biztosítási díjtámogatás | Dokumentumok Erdős jogcímek | Tájékoztatás Hibák                   |
|----------------------------|----------------------------|---------------------------------------|-----------------------------|--------------------------------------|
|                            |                            |                                       |                             |                                      |
|                            |                            | Erdőrészlet adatok                    |                             |                                      |
|                            |                            |                                       |                             |                                      |
| Kijelölés Töröl            | Erdőrészlet sorszáma       | Községhatár                           | Erdőtag azonosító           | Részletjel(erdőrészlet<br>azonosító) |
| Nem található erdő rekord. |                            |                                       |                             |                                      |
| + Beszúr – Töröl           | Összes kijelölése törlésre | (1/1)                                 | i ≪i ⊫> ⊨i 5 v              | CSV XLS                              |
|                            | Erdőrészlet                | Erdos jogcimek                        | $\mathcal{I}$               |                                      |
| Hibajel Szerkeszt Törö     | sorszáma                   | logcim/celprogr                       | âm                          | Iratazonositó                        |
| + Beszúr – Töröl           | Összes kijelölése törlésre | (1/1)                                 | 14 <4 >> >1 5 V             |                                      |
|                            |                            |                                       |                             |                                      |
|                            |                            | Erdős jogcímek hibalista              |                             |                                      |
| Súly Kód Hibas             | zöveg                      |                                       |                             |                                      |
| Nincsen niba               |                            |                                       |                             |                                      |

#### Erdőrészlet adatok

A felhasználó ebben az adatblokkban kezelheti azon erdőrészleteit, amelyekre valamely erdős jogcímmel (VP – Erdészeti potenciál, VP-EKV, VP Natura 2000 erdő, VP – Erdősítés, VP-EÖKO) kapcsolatos igénylést kíván benyújtani.

Az erdőrészlet adatokban a felhasználónak lehetősége van:

- Új erdőrészlet felvételére a +Beszúr gomb megnyomásával
- Már meglévő erdőrészlet adatok módosítására
- Már meglévő erdőrészletek törlésére a –Töröl gomb megnyomásával
- Adatok exportálására csv és xls formátumban, az erdőrészletek táblázatos formában történő áttekinthetőség érdekében

A Támogatási és kifizetési adatok adatblokkban a kitöltő felületen megszemélyesítődnek (megszemélyesítés által feltöltődnek) azon erdőrészletekre a VP Natura 2000 erdő igénylések, amelyekre az ügyfelek a 2021. évi Egységes Kérelemben benyújtották a kompenzációs támogatási igényüket, az adminisztratív ellenőrzés lezárult és elfogadott erdőrészletként Támogatottá váltak. (A támogatói döntés nem áll kifogás alatt)

|              | Erdőrészlet adatok |                            |                   |                   |                                         |  |  |
|--------------|--------------------|----------------------------|-------------------|-------------------|-----------------------------------------|--|--|
| Kijelölés    | Töröl              | Erdőrészlet sorszáma       | Községhatár       | Erdőtag azonosító | Részletjel(erdőrészlet<br>azonosító)    |  |  |
| •            |                    | 1                          | Fülesd            | 15                | в 💌                                     |  |  |
| + Beszúr     | - Töröl            | Összes kijelölése törlésre | (1/1) 14 <4       | 1 🕨 🖬 5 💟         | CSV XLS                                 |  |  |
|              | Erdős jogcímek     |                            |                   |                   |                                         |  |  |
| Hibajel Szer | keszt Töröl        | Erdőrészlet<br>sorszáma    | Jogcím/célprogram |                   | Támogatási határozat<br>iratazonosítója |  |  |
|              | · 🗆                | 1 VP Natu                  | ra 2000 erdő      |                   |                                         |  |  |
| + Beszúr     | - Töröl            | Összes kijelölése törlésre | (1/1) 14          | < 1 🕨 🖬 5 🔽       |                                         |  |  |

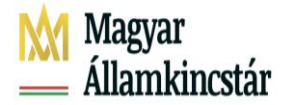

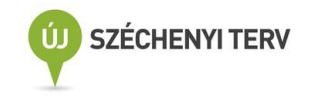

A VP Erdősítés jogcímigénylés a Támogatási és kifizetési adatok adatblokkban bejelölten személyesül meg, abban az esetben, ha az ügyfélnek van előző évi kifizetési igénylése, ebben az esetben az Erdőrészletek adatok is automatikusan feltöltődnek a megszemélyesítéssel.

| ▲ Nyilatko | ozat 🔺    | Fáblaadato | k Változás              | vezetés | EFA       | Kárenyhítés/Biztosítási díjtámog | atás Dokument | umok 🔒 Erdő     | is jogcímek | Hibák | Tájékoztatás |
|------------|-----------|------------|-------------------------|---------|-----------|----------------------------------|---------------|-----------------|-------------|-------|--------------|
|            |           |            |                         |         |           |                                  |               |                 |             |       |              |
|            |           |            |                         |         |           | Erdőrészlet adatok               | c             |                 |             |       |              |
|            |           |            | E 1" ( )                |         |           |                                  |               | 5.15            |             |       |              |
| Kijelol    | es I      | orol       | Erdoreszlet             | sorszam | а         | Kozseghatar                      | _             | Erdotag azo     | onosito     | Re    | szletjel     |
| •          |           |            | 1                       |         |           | Szenna                           |               | 31              |             | X     | •            |
|            |           |            | 2                       | !       |           | Szenna                           |               | 31              |             | W     | -            |
|            |           |            |                         |         | (1/1      | I) 14 <4 1 (>> >1                | 5 🔻           |                 |             |       | CSV XLS      |
|            |           |            | + 6                     | Beszúr  | – Törö    | öl Összes kijelölése törlésre    | 🗆 Hibás sorok | c megjelenítése |             |       |              |
|            |           |            |                         |         |           |                                  |               |                 |             |       |              |
|            |           |            |                         |         |           | Erdős jogcímek                   |               |                 |             |       |              |
|            |           |            |                         |         |           | Eldos jogoillek                  |               |                 |             |       |              |
| Hibajel    | Szerkeszt | Töröl      | Erdőrészlet<br>sorszáma |         |           | Jogcím/cél                       | program       |                 |             | Irat  | tazonosító   |
| ٨          | 1         |            | 1                       | VP Er   | dősítés - | Erdőtelepítés                    |               |                 |             | 19    | 34992298     |
|            |           |            |                         |         |           | (1/1) 📧 🔫 1 🕨                    | ⊨ 5 ▼         |                 |             |       |              |
|            |           |            | + 6                     | Beszúr  | – Törö    | öl Összes kijelölése törlésre    | 🗆 Hibás sorok | megjelenítése   |             |       |              |
|            |           |            |                         |         |           |                                  | A             |                 |             |       |              |

#### Új erdőrészlet felvétele

A felhasználónak lehetősége van új üres sor beszúrására a funkciógomb megnyomásával. A beszúrás után egy üres szerkeszthető sor jelenik meg. Ez a sorbeszúrás funkció működik az Egységes kérelem valamennyi adatblokkjában. Az erdőrészlet sorszámot a program automatikusan adja.

| N | yilatkozat | ▲Táblaadatok | Változásvezetés EFA        | Kárenyhítés/Biztosítási | díjtámogatás Dokumen | tumok 🔺 Erdős j     | jogcímek T | Fájékoztatás    | Hibák  |
|---|------------|--------------|----------------------------|-------------------------|----------------------|---------------------|------------|-----------------|--------|
|   |            |              |                            |                         |                      |                     |            |                 |        |
|   |            |              |                            | Endősésele              | é adaéak             |                     |            |                 |        |
|   |            |              |                            | Erdoreszie              | t adatok             |                     |            |                 |        |
|   | 1/11-1214- | Terel        | Fadősészlet szere ése a    | 1/ 2 4                  | h-44-                | End Steen and an    | Ré         | észletjel(erdői | észlet |
|   | Nijeloles  | Toroi        | Erdoreszlet sorszama       | nozseg                  | natar                | Erdotag azono       | osito      | azonosító       | )      |
|   | •          |              | 1                          | Kisköre                 |                      | 24                  |            | E 💌             |        |
|   | 0          |              | 2                          |                         |                      |                     |            | •               |        |
|   | + Beszúr   | – Töröl      | Összes kijelölése törlésre |                         | (1/1) 🛛 🕬 🚽 1        | ⇒ > <b>&gt;</b> 5 ∨ | -          |                 | SV XLS |

Erdőrészlet sorszáma egyedi, ez a sorszám azonosítja be a későbbiekben a megadott erdőrészletet, ez alapján lehet rá hivatkozni. Az Erdős jogcímek adatblokkban felvitt erdőrészlethez tartozó Erdőrészlet sorszámának szerepelnie kell a táblaadatok adatblokkban minden esetben, ha az adott jogcím-célprogramhoz táblaszintű igénylés kapcsolódik.

Nagyon fontos, hogy az Erdős jogcímek felületen felrögzített Erdőrészlet sorszámához a térkép nézeten a megfelelő Erdőrészlet sorszámot adjuk, hiszen amennyiben pl. a 2-es erdőrészlethez egy másik (pl. 3as) erdőrészlet sorszámot adunk meg térképnézeten, az az erdőrészletek helytelen párosításával jár. Ez az erdőrészletek közötti területnagyságok különbségében nyilvánul meg, mely jelentős területeltérésekhez vezethet, amely a kifizetési kérelem elbírálásakor szankcióval jár!

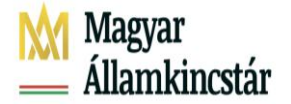

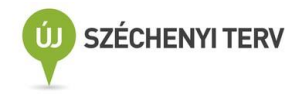

Községhatár nevének begépelésére a leütött karaktereknek megfelelően megjelennek a kiválasztható községhatárok.

| Kijelölés                                       | Töröl                                            | Erdőrészlet sorszáma |      | Községhatár                                           |      | Erdőtag azonosító | Rés | szletjel(erdőrészlet<br>azonosító)      |
|-------------------------------------------------|--------------------------------------------------|----------------------|------|-------------------------------------------------------|------|-------------------|-----|-----------------------------------------|
| $\bigcirc$                                      |                                                  | 11                   |      | Tiszadob                                              |      | 91                |     | D 💌                                     |
| $\odot$                                         |                                                  | 12                   |      | Tiszadada                                             |      | 26                |     | D 💌                                     |
| $\bigcirc$                                      |                                                  |                      |      | aba                                                   |      |                   |     | <b>•</b>                                |
| + Beszúr                                        | – Töröl                                          |                      | (3/. | Aba<br>Abaliget<br>Abasár<br>Abaújalpár<br>Abaújalpár |      | ► ► 5 V           |     | S R                                     |
| Hibajel Szerke<br>Nem található tét<br>+ Beszúr | eszt Töröl Erdi<br>sor<br>lel rekord.<br>– Töröl | őrészlet<br>száma    |      | Abaújkér<br>Abaújlak<br>Abaújszántó                   | ogra | am                |     | Támogatási határozat<br>iratazonosítója |

Kérjük, figyelmesen járjon el a pontos községhatár kiválasztásánál olyan igényléskor ahol a községhatár megnevezésében két település található (pl: Barcs-Somogytarnóca; Sátoraljaújhely-Rudabányácska) ezek a lenyíló listában is feltüntetésre kerültek, tehát ilyen esetben ne a Barcs községhatárt válassza, ha az érvényes erdőrészlet azonosítója Barcs-Somogytarnóca községhatárt tartalmazza.

#### Erdőtag azonosító, szabadon szerkeszthető numerikus mező

| Kijelölés | Töröl   | Erdőrészlet sorszáma | Községhatár       | Erdőtag azonosító | Részletjel(erdőrészlet<br>azonosító) |
|-----------|---------|----------------------|-------------------|-------------------|--------------------------------------|
|           |         | 11                   | Tiszadob          | 91                | D 💌                                  |
|           |         | 12                   | Tiszadada         | 26                | D 💌                                  |
|           |         | 1                    | Aba               | 123               | •                                    |
| + Beszúr  | – Töröl |                      | (3/3) 🛛 🖛 📢 1 2 3 | ▶> ▶1 5 <b>∨</b>  | CSV XLS                              |

Részletjel, legördülő listából választható ki a megfelelő érték

| Kijelölés        | Töröl                     | Erdőrészlet sorszáma | Községhatár     | Erdőtag azonosító | Részletj<br>az | el(erdőrészlet<br>:onosító) |
|------------------|---------------------------|----------------------|-----------------|-------------------|----------------|-----------------------------|
|                  |                           | 11                   | Tiszadob        | 91                | D              |                             |
|                  |                           | 12                   | Tiszadada       | 26                | D              | ) 💌                         |
|                  |                           | 1                    | Aba             | 123               |                | - L                         |
| + Beszúr         | – Töröl                   |                      | (3/3) 🖪 📢 123   | ⇒ ⊨ 5 <b>v</b>    |                |                             |
|                  |                           |                      |                 |                   |                | A                           |
|                  |                           |                      |                 |                   |                | A1                          |
|                  |                           |                      |                 |                   |                | A2                          |
|                  |                           |                      |                 |                   |                | A3                          |
| Hibaiel Szerke   | eszt Töröl Erd            | lőrészlet            | Joacím/célproar | am                | Tá             | A4 határozat                |
| Nem találbató tá | sol sol                   | rszama               |                 |                   |                | A5 ositója                  |
|                  | Taval                     |                      | (1/1) 14 44     | 5 M               |                | A6 🗸                        |
| + Beszúr         | <ul> <li>Töröl</li> </ul> |                      | (1/1) 14 <4     | ►> ►1 5 ¥         |                | ·                           |

## Már meglévő erdőrészlet adatok módosítása

A felhasználónak lehetősége van a már meglévő erdőrészlet adatok módosítására. Ha az ügyfél több erdőrészlet sorral is rendelkezik az erdőrészletek akár több oldalon is megjelenhetnek. Az adatblokk felsőrészében megjelenő vezérlő elemek segítenek a kívánt erdőrészlet sorra való navigálásra:

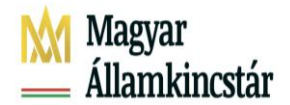

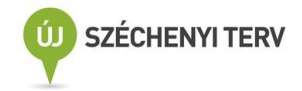

| Kijelölés  | Töröl   | Erdőrészlet sorszáma | Községhatár       | Erdőtag azonosító | Részletjel(erdőrészlet<br>azonosító) |
|------------|---------|----------------------|-------------------|-------------------|--------------------------------------|
| $\bigcirc$ |         | 11                   | Tiszadob          | 91                | D 💌                                  |
| •          |         | 12                   | Tiszadada         | 26                | D 💌                                  |
| $\bigcirc$ |         | 1                    | Aba               | 123               | A 💌                                  |
| + Beszúr   | – Töröl |                      | (3/3) • • • 1 2 3 | ▶> ►I 5 <b>∨</b>  | CSV XLS                              |
|            |         |                      |                   | 5<br>10<br>15     |                                      |

A felhasználó állíthatja az adatblokkok egy oldalon megjelenő sorok számát és ugrálhat az oldalak között a navigációs gombok segítségével.

Ha megvan a kívánt sor annak bármely mezője szabadon módosítható.

## Már meglévő erdőrészletek törlése

A felhasználónak lehetősége van a már meglévő erdőrészlet sorainak törlésére. Ehhez a sor elején lévő

Töröl jelölőnégyzetet be kell jelölni, majd a **– Töröl** gombra kell kattintania. Egyszerre több sor is kijelölhető és törölhető ezzel a módszerrel. Ez a törlés funkció működik az Egységes kérelem valamennyi adatblokkjában.

| Kijelölés  | Töröl       | Erdőrészlet sorszáma                                            | Községhatár                       |   | Erdőtag azonosító | Részletjel(erdőrészlet<br>azonosító) |
|------------|-------------|-----------------------------------------------------------------|-----------------------------------|---|-------------------|--------------------------------------|
| $\bigcirc$ |             | 11                                                              | Tiszadob                          |   | 91                | D 💌                                  |
|            | ✓           | 12                                                              | Tiszadada                         |   | 26                | D 💌                                  |
| $\bigcirc$ | 4           | 1                                                               | Aba                               |   | 123               | Α 🔹                                  |
| + Beszúr   | - Töröl 808 | Kérjük, törölje a kijelölt erdi<br>meg a kijelölést!   Erdő:Aba | őrészletet, vagy szüntesse<br>a:1 | 3 | ▶> ▶1 5 <b>∨</b>  | CSV XLS                              |

Ha olyan sor marad a kérelemben, amelynél a törlés jelölőnégyzet bejelölve maradt erre egy súlyos hiba figyelmeztet, amely megakadályozza a kérelem benyújtását:

Figyelem! Ezen adatblokkból való törlés esetén az adott erdőrészlethez tartozó - a következő fejezetben kifejtett - Jogcím adatok blokk is törlésre kerül.

#### Jogcím adatok

Amennyiben az ügyfél már rendelkezik az Erdős jogcímek fülön kitöltött erdőrészlet sorral, lehetősége van az erdőrészlethez tartozó jogcím adatok megadására és az adott jogcímhez szükséges egyéb adatok rögzítésére vagy módosítására/törlésére.

Figyelem! Az előző évi igénylések alapján megszemélyesített VP Erdősítés és a 2021. évben egységes kérelemben igényelt VP Natura 2000 erdőrészlet(ek)re vonatkozóan (adminisztratív ellenőrzése lezárult és elfogadott erdőrészletként Támogatottá váltak) az Erdőrészlet adatokhoz megszemélyesítésre kerülnek a jogcím adatok is, így a Jogcím adatok blokkban már lehetnek kitöltött sorok.

#### Jogcím hozzáadása előzetesen felrögzített Erdőrészlethez

A jogcím adatok rögzítése két lépésben történik meg. Első lépésben a kiválasztott erdőrészlethez egy üres jogcím sor beszúrása szükséges. Az erdőrészlet kiválasztása a korábban rögzített sor elején található Kijelölés jelölő mezőben történhet meg. Egyszerre csak egy sor jelölhető ki.

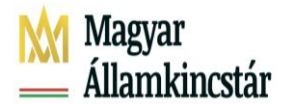

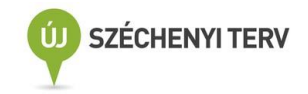

| Erdőrészlet adatok |                |                         |         |                            |              |                   |         |         |  |  |  |
|--------------------|----------------|-------------------------|---------|----------------------------|--------------|-------------------|---------|---------|--|--|--|
| Kijelölés          | Töröl          | Erdőrészlet sorszáma    |         | Községhatár                |              | Erdőtag azonosító | Részle  | etjel   |  |  |  |
|                    |                | 1                       |         | Szenna                     |              | 31                | Х       | -       |  |  |  |
| •                  |                | 2                       |         | Szenna                     |              | 31                | W       | -       |  |  |  |
|                    |                |                         | (1/1)   | 14 ×4 <b>1</b> IN IN       | 5 🔻          |                   |         | CSV XLS |  |  |  |
|                    |                | + Beszúr                | – Töröl | Összes kijelölése törlésre | 🗆 Hibás soro | k megjelenítése   |         |         |  |  |  |
|                    | Erdős jogcímek |                         |         |                            |              |                   |         |         |  |  |  |
| Hibajel Szerk      | eszt Töröl     | Erdőrészlet<br>sorszáma |         | Jogcím/cél                 | program      |                   | Iratazo | nosító  |  |  |  |
| Nem található te   | étel rekord.   |                         |         |                            |              |                   |         |         |  |  |  |
|                    |                |                         | (       | 1/1) 14 <4 >> >1           | 5 🔻          |                   |         |         |  |  |  |
|                    |                | + Beszúr                | – Töröl | Összes kijelölése törlésre | Hibás soro   | k megjelenítése   |         |         |  |  |  |

A kijelölés után az erdőrészlet adatsor sötétkék hátteret kap, és az alatta megjelenő **+** Beszúr gomb megnyomásával indítható el a sor beszúrás/Jogcím hozzáadása:

|            | Erdőrészlet adatok |                           |         |                            |         |                           |        |               |   |  |  |
|------------|--------------------|---------------------------|---------|----------------------------|---------|---------------------------|--------|---------------|---|--|--|
| Kijelölé   | s Töröl            | Erdőrészlet sorszám       | a       | Községhatár                |         | Erdőtag azo               | nosító | Részletjel    |   |  |  |
| $\bigcirc$ |                    | 1                         |         | Szenna 31                  |         |                           |        |               |   |  |  |
|            |                    | 2                         |         | Szenna                     |         | 31                        |        | W 👻           |   |  |  |
|            |                    |                           | (1/1)   | H ~ 1 > H                  | 5 🔻     |                           |        | csv x         | s |  |  |
|            |                    | + Beszúr                  | – Töröl | Összes kijelölése törlésre |         | libás sorok megjelenítése |        |               |   |  |  |
|            | Erdős jogcímek     |                           |         |                            |         |                           |        |               |   |  |  |
| Hibajel S  | Szerkeszt Törö     | l Erdőrészlet<br>sorszáma |         | Jogcím/cél                 | progran | n                         |        | Iratazonosító |   |  |  |
| ٨          | /                  | 2                         |         |                            |         |                           |        |               |   |  |  |
|            |                    |                           | (1/     | 1) 📧 🔜 1 🕪 🛙               | ⊳⊨ 5    | •                         |        |               |   |  |  |
|            |                    | + Beszúr                  | – Töröl | Összes kijelölése törlésre | DH      | libás sorok megjelenítése |        |               |   |  |  |

Amelyik erdőrészlet kijelölésre kerül, annak a sorszámával kerül beszúrásra az erdős jogcím sor. Egy erdőrészlet sorszámhoz több erdős jogcím sor tartozhat. Ha már rendelkezik az adott erdőrészlet sor Jogcím adatokkal, azok a Kijelölés gomb megnyomása után automatikusan megjelennek, de új sor beszúrása ebben az esetben is lehetséges.

Új sor beszúrása esetén egy üres sor jelenik meg ahol csak az erdőrészlet sorszám mező kitöltött, amely megegyezik a kijelölt erdőrészlet sorszámával:

## Adatok rögzítése és módosítása az erdős jogcímek adatblokkban

Újonnan beszúrt sor, vagy már korábban meglévő esetén is a sor elején található szerkesztés ikonra (

) kattintva érhető el a rögzítő felület, amely egy felugró ablakban kerül megjelenítésre:

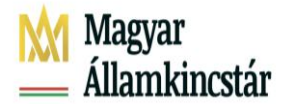

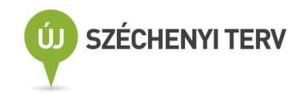

Tételadatok

| Erdőrészlet sorszáma | 2                                                                                         |   |
|----------------------|-------------------------------------------------------------------------------------------|---|
|                      |                                                                                           |   |
| Jogcim/celprogram    | VP EKV., o ) Természetkímélő anvagmozgatás                                                |   |
|                      | VP EÖKO - 1/a) Tarvágást követő teljes erdőszerkezet átalakítás                           | Î |
| Erdőrészlet adatai:  | VP EÖKO - 1/b) Erdőállomány alatti erdősítéssel történő teljes erdőszerkezet átalakítás   |   |
|                      | VP EÖKO - 1/c) Aláteleoítés során állománykiegészítéssel történő erdőszerkezet átalakítás |   |
|                      | VP EÖKO - 2) Klímarezisztens szaporítóanyaggal történő erdőfelúiítás                      |   |
|                      | VP EÖKO - 3/a) Intenzíven teriedő, idegenhonos fa- és cseriefaiok visszaszorítása         |   |
|                      | VP EÖKO - 3/b) Erdei tisztások kialakítása vagy helyreállítása                            |   |
|                      | VP Erdészeti potenciál                                                                    |   |
|                      | VP Erdősítés - Erdőtelepítés                                                              |   |
|                      | VP Natura 2000 erdő                                                                       |   |
|                      |                                                                                           |   |
|                      |                                                                                           |   |
|                      |                                                                                           |   |
|                      |                                                                                           |   |
| Ellenőrzés 🗸 R       | endben                                                                                    |   |

A Jogcím/célprogram mező töltése után a szoftver segítséget nyújt az Ellenőrzés gomb megnyomásával, rózsaszín hátérrel jelöli azokat a további mezőket, melyek kitöltése a kiválasztott és már rögzített Jogcím/célprogram megadásához szükségesek.

A kitöltött adatokon, a képernyő alján található gomb megnyomásával végezhetők el a kitöltésre vonatkozó ellenőrzések. A hibátlan mezők háttérszíne fehér, a figyelmeztető hibás mezőké sárga, a súlyosan hibásaké rózsaszín. Amely mezőhöz több hiba is kapcsolódik, azoknál a háttérszín a magasabb súlyú hiba háttérszíne lesz.

Ha a kitöltött adatok megfelelőek a felhasználó a **Rendben** gombra kattintva térhet vissza a kérelem kitöltés felületre és fogadhatja el a rögzített adatokat. Ezután a fontosabb adatok a kitöltő felületen is megjelennek:

A felugró Tételadatok tábla bezárását követően, az Erdős jogcímek adatfülön található Erdős jogcímek adatblokkban található 📝 gombra kattintva az adatok a kitöltés során bármikor újra módosíthatók.

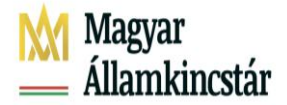

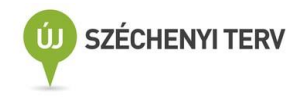

Kitöltendő mezők és főbb jellemzőik:

- Erdőrészlet sorszám, automatikusan töltött az erdőrészlet adatok alapján
- Jogcím/célprogram: Legördülő listás választási lehetőség, a mezőre kattintva az igényelhető jogcímek listája jelenik meg, amelyből egy jogcím választható. Ha ugyanarra az erdőrészletre több jogcím igénylés kerül benyújtásra, minden jogcím esetén új jogcím sor beszúrása szükséges nem szabad új erdőrészlet sort felvenni ugyanazzal a Községhatár/Erdőtag/Erdőrészlet hármassal!

|            | Erdőrészlet adatok                                                      |       |                         |          |              |                            |               |               |        |         |         |
|------------|-------------------------------------------------------------------------|-------|-------------------------|----------|--------------|----------------------------|---------------|---------------|--------|---------|---------|
| Kijelöle   | és Tö                                                                   | röl   | Erdőrészlet s           | orszáma  |              | Községhatár                |               | Erdőtag azo   | nosító | Részl   | etjel   |
| $\bigcirc$ |                                                                         |       | 1                       |          |              | Szenna                     |               | 31            |        | Х       | •       |
| •          |                                                                         |       | 2                       |          | Szenna       |                            |               | 31            |        | W       | -       |
|            |                                                                         |       |                         |          | (1/1)        | H                          | 5 🔻           |               |        |         | CSV XLS |
|            |                                                                         |       | + Be                    | szúr –   | - Töröl      | Összes kijelölése törlésre | 🗆 Hibás soroł | megjelenítése |        |         |         |
|            | Erdős jogcímek                                                          |       |                         |          |              |                            |               |               |        |         |         |
| Hibajel    | Szerkeszt                                                               | Töröl | Erdőrészlet<br>sorszáma |          |              | Jogcím/cél                 | program       |               |        | Iratazo | onosító |
| ٨          | 1                                                                       |       | 2                       | VP Erdős | ités - Erdő  | itelepítés                 |               |               |        |         |         |
| ۸          | 1                                                                       |       | 2                       | VP Erdés | zeti poten   | ciál                       |               |               |        |         |         |
|            |                                                                         |       |                         |          | <b>(1</b> /1 | 1) 14 🔫 1 🔛                | ⊧: 5 ▼        |               |        |         |         |
|            | + Beszúr - Töröl Összes kijelölése törlésre 🗆 Hibás sorok megjelenítése |       |                         |          |              |                            |               |               |        |         |         |

- Iratazonosító: határozat számnak az ügyfélhez tartozó érvényes határozatnak kell lennie, amely tartalmazza az erdőrészlet adatoknál megadott erdőrészlet adatokat és a Jogcím/célprogramban kiválasztott jogcímhez tartozik. VP-Erdősítés - Erdőtelepítés esetén a támogatási kérelem/Támogatói Okirat iratazonosító száma.
- Károsodott terület meghatározása (VP EP): Csak VP Erdészeti potenciál esetén tölthető. Lenyíló listából kiválasztható, hogy a káresemény az erdőrészlet teljes területén, vagy annak egy területhatár állandósítással elkülöníthető terület részén történt.
- Erdőrészlet teljes területe (ha) (VP EP): Csak VP Erdészeti potenciál esetén tölthető, numerikus adattal töltendő.
- Helyreállítással érintett, kérelmezett terület (ha) (VP EP): Csak VP Erdészeti potenciál esetén tölthető, numerikus adattal töltendő. (amennyiben kisebb, mint az erdőrészlet teljes területe, úgy részterületes igénylést kell jelölnie, mely során táblaadatok megadása is kötelező és mérési jkv. benyújtása is.)
- Katasztrófa mértéke (%): Csak VP Erdészeti potenciál esetén tölthető . Az erdészeti hatóság által kiállított hatósági bizonyítványon szereplő katasztrófa mértéke (numerikus adattal töltendő.)
- Megvalósított célállomány (VP EP): VP Erdészeti potenciál igénylés esetén abban az esetben töltendő, ha a káresemény az erdőrészlet teljes területén történt. Sarjeredetű természetes felújítással - az erdészeti hatóságnak a talajvédelmi, a mezővédő, vagy part- vagy töltésvédelmi rendeltetésű, valamint a felnyíló erdőre hozott eltérő döntése kivételével - az éger, az akác, az őshonos nyár, valamint a fűz főfafajú erdők újíthatók fel

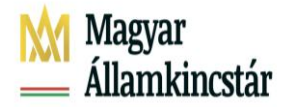

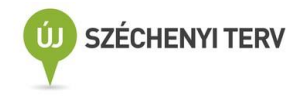

- Felhasznált Erdészeti szaporítóanyagok (VP EP): Csak VP Erdészeti potenciál esetén tölthető, amennyiben a helyreállítás módja Erdészeti szaporítóanyag. A felugró mezőben meg kell adni az erdőrészletre vonatkozó, az első kivitel vagy pótlás során felhasznált erdészeti szaporítóanyag származási igazolások adatait, továbbá a szaporítóanyag származási igazoláson szereplő csemete vagy mag/makk milyen mértékben (db, kg) került felhasználásra az érintett erdőrészlet vonatkozásában
- Hatósági bizonyítvány száma (VP EP): Csak VP Erdészeti potenciál esetén tölthető. A mezőben meg kell adni az erdőrészletre vonatkozó, az erdészeti hatóság által kiállított hatósági bizonyítvány iratazonosítóját.
- Katasztrófa típusa (VP EP): VP Erdészeti potenciál igénylés esetén abban az esetben töltendő, ha a káresemény az erdőrészlet teljes területén történt.
- Katasztrófa bekövetkeztének éve: Csak VP Erdészeti potenciál esetében tölthető. numerikus értékkel, azt az évszámot kell megadni, amely évben a káresemény töltént.
- Erdészeti hatóság engedélyezte a határidő kitolását? Csak VP EP esetében töltendő, abban az esetben, ha a káresemény bekövetkeztének éve régebbi, mint 2 év (pl: 2019)
- Engedélyező határozat száma: Csak VP EP esetében tölthető. Meg kell adni annak az engedélyező határozatnak a számát, mely engedélyezi a határidő kitolását.
- Blokkazonosító: szabadon szerkeszthető mező, csak VP-EP (egész erdőrészlet); Natura 2000 erdő, VP-EKV és VP EÖKO jogcímek esetén tölthető, csak 2022-ben érvényes blokkazonosítóval.
- A megadott erdőrészlet azonosító szerepel az érvényes erdőterv határozatban? Csak Natura 2000 erdő esetén tölthető.
- Kiegészítő intézkedések:
- Kerítés (m) VP Erdőtelepítés –VP-EKV VP EÖKO : Abban az esetben szükséges tölteni, ha a jogerős Támogatói okirat/beadott Támogatási kérelem alapján az ügyfél jogosult kiegészítő intézkedés igénylésére.
- Lékkerítés (m) VP-EKV: Abban az esetben szükséges tölteni, ha a jogerős Támogatói okirat/beadott Támogatási kérelem (VP-EKV) alapján az ügyfél jogosult kiegészítő intézkedés igénylésére.
- Villanypásztor (m) VP Erdőtelepítés –VP-EKV VP EÖKO: Abban az esetben szükséges tölteni, ha a jogerős Támogatói okirat/beadott Támogatási kérelem alapján az ügyfél jogosult kiegészítő intézkedés igénylésére.
- Padka (m) VP Erdőtelepítés VP-EP VP EÖKO: Abban az esetben szükséges tölteni, ha a jogerős Támogatói okirat/beadott Támogatási kérelem alapján az ügyfél jogosult kiegészítő intézkedés igénylésére.
- Rőzsefonat (m): Abban az esetben szükséges tölteni, ha a VP Erdészeti potenciál esetében igényelni akarja.
- Erdőszegély (m) VP Erdőtelepítés VP EÖKO: Abban az esetben szükséges tölteni, ha a jogerős Támogatói okirat/beadott Támogatási kérelem alapján az ügyfél jogosult kiegészítő intézkedés igénylésére.
- Padka/Rőzsefonat/Fatörzs (m) VP-EKV: Abban az esetben szükséges tölteni, ha a jogerős Támogatói okirat/beadott Támogatási kérelem alapján az ügyfél jogosult kiegészítő intézkedés igénylésére.
- Tuskókenés (ha) VP-EÖKO: Abban az esetben szükséges tölteni, ha a jogerős Támogatói okirat/beadott Támogatási kérelem alapján az ügyfél jogosult kiegészítő intézkedés igénylésére.
- Talajfogó gát (m): Abban az esetben szükséges tölteni, ha a VP Erdészeti potenciál esetében igényelni akarja.

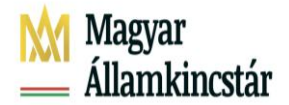

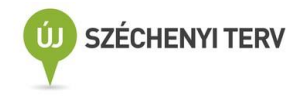

- Mikorrhizált csemete (db): VP Erdősítés esetében szükséges tölteni, amennyiben a beadott Támogatási kérelem/jogerős Támogatói okirat alapján az ügyfél jogosult kiegészítő intézkedés igénylésére.
- Őshonos ritka elegyfajok alkalmazása: VP Erdősítés esetében szükséges jelölni, amennyiben a beadott Támogatási kérelem/jogerős Támogatói okirat alapján az ügyfél jogosult kiegészítő intézkedés igénylésére.
- Vis maior: A kapcsolódó mezők töltésére a W0223 dokumentumban van lehetőség.

## Adatok törlése

A felhasználónak lehetősége van a már meglévő jogcím sorainak törlésére. Ehhez a sor elején lévő Töröl jelölőnégyzetet be kell jelölni, majd a '- Töröl' gombra kell kattintania. Egyszerre több sor is kijelölhető és törölhető ezzel a módszerrel:

| Hibajel | Szerke                                                                                                    | szt T | öröl | Erdőrész<br>sorszám | let<br>ia | Jogcím/célprogram                         | Támogatási határozat<br>iratazonosítója |
|---------|----------------------------------------------------------------------------------------------------|-------|------|---------------------|-----------|-------------------------------------------|-----------------------------------------|
| 0       |                                                                                                    |       | միր  | 12                  |           | EMVA - Mezőgazdasági területek erdősítése | 1090557850                              |
| ٨       | Kérjük, törölje a kijelölt erdős jogcím intézkedést, vagy szüntesse meg a kijelölést! J Erdő Tiszadada:12 |       |      |                     |           |                                           |                                         |
| + Bes   | szúr                                                                                                    | – Tă  | iröl |                     |           | (1/1)                                     |                                         |

Ha olyan sor marad a kérelemben, amelynél a törlés jelölőnégyzet bejelölve maradt erre egy súlyos hiba figyelmeztet, amely megakadályozza a kérelem benyújtását.

## VP – Erdőkár megelőzés (VP- Erdőtűz TK)

A jogcím igénylés feltétele VP – Erdőkár megelőzés jelölőnégyzet bejelölése a 'Támogatási/kifizetési igények'adatblokkban.

| <ul> <li>Támogatási/kifizetési igények</li> </ul> |                                                    |
|---------------------------------------------------|----------------------------------------------------|
| Fiatal mezőgazdasági termelő                      | VP - Ökológiai gazdálkodás 2021                    |
| Cukorrépa-termesztés támogatása                   | VP - NTB Élőhelyfejlesztés                         |
| NVT - MgTE                                        | VP - NTB Vízvédelmi és vizes élőhely               |
| Erdős jogcímek (EMVA, VP)                         | VP - Tejszerkezet átalakítás                       |
| VP - Erdősítés - Ipari célú fásítás               | VP - Őshonos állatok in situ támogatása            |
| Mezőgazdasági kistermelői támogatási rendszer     | Termeléshez kötött tejhasznú tehéntartás támogatás |
| VP - Erdőkár megelőzés                            | Húshasznú anyatehéntartás támogatások              |
| VP - Agrárerdészeti rendszerek                    | Termeléshez kötött hízottbikatartás támogatás      |
| Termeléshez kötött növénytermesztés támogatása    | VP - Őshonos állatok Ex situ/In vitro támogatása   |
| VP - Agrár környezetgazdálkodás 2021              | VP - Tejszerkezet átalakítás - kiskérődző          |
| VP - Ökológiai gazdálkodás 2018                   |                                                    |
|                                                   |                                                    |

A jogcímhez csak kérelemszintű igénylés tartozik.

A 'VP – Erdőkár megelőzés' dosszié megnyitását követően megjelenik az igénylési adatok rögzítésre szolgáló adatblokk.

A 'VP – Erdőkár megelőzés' dosszié mezőit jelen kézikönyv az 'Erdőrészlet adatok' dossziéhoz hasonlóan kell kitölteni, azzal a különbséggel, hogy 2020. évtől egy tevékenységet egy sorban kell feltüntetni és nem kell megadni a hozzá tartozó összes erdőrészlet adatot, csak egy blokkazonosítót

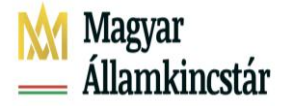

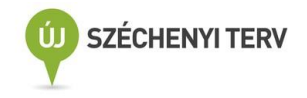

+ Beszúr

funkciógomb

A felhasználónak lehetősége van új üres sor beszúrására a megnyomásával. A beszúrás után egy üres szerkeszthető sor jelenik meg. Ez a sorbeszúrás funkció működik az Egységes kérelem valamennyi adatblokkjában. A tevékenység sorszámot az ügyfél adja meg.

| VP – Erdőkár megelőzés |                                                                             |                 |                            |                                                |                              |                  |              |                                 |                           |                        |
|------------------------|-----------------------------------------------------------------------------|-----------------|----------------------------|------------------------------------------------|------------------------------|------------------|--------------|---------------------------------|---------------------------|------------------------|
| Töröl                  | Iratazonosító                                                               | Tev.<br>sorszám | Tevékenység megnevezése    | Tevékenység<br>megvalósított<br>mérete (fm/m3) | Tuskósor<br>területe<br>(ha) | Blokk- azonosító | Vis<br>maior | Vis maior<br>esemény<br>kezdete | Vis maior<br>esemény vége | Vis maior<br>események |
|                        | 1957855116                                                                  | 1               | 'B' típusú járható tűzpá 💌 |                                                |                              |                  |              |                                 |                           | Válassz( 🔻             |
|                        | (1/1) i≤ << 1 ⇒> ⊨i 5 ▼                                                     |                 |                            |                                                |                              |                  |              |                                 |                           |                        |
|                        | + Beszúr - Töröl Törlésre jelölések megszüntetése Ditás sorok megjelenítése |                 |                            |                                                |                              |                  |              |                                 |                           |                        |

Iratazonosító, a 'VP – Erdőtűz' Támogatói Okirat vonalkódja/azonosítója

|       | VP – Erdőkár megelőzés                                                        |                 |                           |                                                |                              |                  |              |                                 |                           |                        |  |
|-------|-------------------------------------------------------------------------------|-----------------|---------------------------|------------------------------------------------|------------------------------|------------------|--------------|---------------------------------|---------------------------|------------------------|--|
| Töröl | Iratazonosító                                                                 | Tev.<br>sorszám | Tevékenység megnevezése   | Tevékenység<br>megvalósított<br>mérete (fm/m3) | Tuskósor<br>területe<br>(ha) | Blokk- azonosító | Vis<br>maior | Vis maior<br>esemény<br>kezdete | Vis maior<br>esemény vége | Vis maior<br>események |  |
|       | 1957855116                                                                    | 1               | B' típusú járható tűzpá 💌 |                                                |                              |                  |              |                                 |                           | Válassz( 💌             |  |
|       | (1/1) I4 << 1 >>> 1 5 V                                                       |                 |                           |                                                |                              |                  |              |                                 |                           |                        |  |
|       | + Beszúr - Töröl Törlésre jelölések megszüntetése 🗆 Hibás sorok megjelenítése |                 |                           |                                                |                              |                  |              |                                 |                           |                        |  |

## Tevékenység megnevezése, legördülő listából választható ki a megfelelő

| VP – Erdőkár megelőzés                               |                                                        |                 |                                |                                                |                              |    |                             |              |                                 |                           |                        |
|------------------------------------------------------|--------------------------------------------------------|-----------------|--------------------------------|------------------------------------------------|------------------------------|----|-----------------------------|--------------|---------------------------------|---------------------------|------------------------|
| Töröl                                                | Iratazonosító                                          | Tev.<br>sorszám | Tevékenység megnevezése        | Tevékenység<br>megvalósított<br>mérete (fm/m3) | Tuskósor<br>területe<br>(ha) | BI | okk- azonosító <sub>n</sub> | Vis<br>naior | Vis maior<br>esemény<br>kezdete | Vis maior<br>esemény vége | Vis maior<br>események |
|                                                      | 1957855116                                             | 1               | 'B' típusú járható tűzpá 💌     |                                                |                              |    |                             |              |                                 |                           | Válassz( 💌             |
| Válasszon                                            |                                                        |                 |                                |                                                |                              |    | ۲                           |              |                                 |                           | CSV XLS                |
| 'A' típusú keskeny tűzpászta kialakítása/fenntartása |                                                        |                 |                                |                                                |                              | 1  | Hibás sor                   | ok meg       | gjelenítése                     |                           |                        |
|                                                      |                                                        |                 | 'B' típusú járható tűzpászta   | kialakítása/fennta                             | rtása                        |    |                             |              | <i></i>                         |                           |                        |
|                                                      |                                                        |                 | 'C' típusú széles tűzpászta k  | ialakítása/fenntar                             | tása                         |    |                             |              |                                 |                           |                        |
|                                                      |                                                        |                 | 'A' típusú víznyerőhely - vízz | táró talaj alkalmaz                            | tása                         |    |                             |              |                                 |                           |                        |
|                                                      | 'A' típusú víznyerőhely - egyéb szigetelés alkalmazása |                 |                                |                                                |                              |    | licta                       |              |                                 |                           |                        |
|                                                      |                                                        |                 | 'B' típusú víznyerőhely - vízz | táró talaj alkalmaz                            | tása                         | '  | ilista                      |              |                                 |                           |                        |
| Súly ‡                                               | Kód ¢                                                  |                 | 'B' típusú víznyerőhely - egy  | éb szigetelés alka                             | Imazása                      |    | eg ¢                        |              |                                 |                           |                        |

## Tevékenység megvalósított mérete

|       | VP – Erdőkár megelőzés                                                        |                 |                            |                                                |                              |                  |              |                                 |                           |                        |  |
|-------|-------------------------------------------------------------------------------|-----------------|----------------------------|------------------------------------------------|------------------------------|------------------|--------------|---------------------------------|---------------------------|------------------------|--|
| Töröl | Iratazonosító                                                                 | Tev.<br>sorszám | Tevékenység megnevezése    | Tevékenység<br>megvalósított<br>mérete (fm/m3) | Tuskósor<br>területe<br>(ha) | Blokk- azonosító | Vis<br>maior | Vis maior<br>esemény<br>kezdete | Vis maior<br>esemény vége | Vis maior<br>események |  |
|       | 1957855116                                                                    | 1               | 'B' típusú járható tűzpá 💌 | 1 230                                          |                              |                  |              |                                 |                           | Válassz( 🔻             |  |
|       | (1/1) → → 5 ▼ ES 25                                                           |                 |                            |                                                |                              |                  |              |                                 |                           |                        |  |
|       | + Beszúr - Töröl Törlésre jelölések megszüntetése 🗆 Hibás sorok megjelenítése |                 |                            |                                                |                              |                  |              |                                 |                           |                        |  |

Az igénylőnek a tevékenység megvalósított méretét kell megadnia, ami lehet kisebb, mint a 'VP -Erdőtűz' támogatási kérelemben megadott. Amennyiben nagyobb értéket ad meg, mint a támogatási kérelemben, figyelmeztető üzenetet kap. A mezőt nem kell kitölteni, ha a megvalósított tevékenység víznyerőhely, tóka, madárodú, lisztharmat elleni védekezés, cserebogár pajor elleni védekezés,

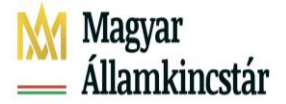

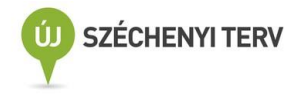

valamint klímaállomás beszerzése. Az ellenőrzés gomb megnyomására a kitöltendő mezők piros színnel jelöltek.

## Tuskósor területe

|       | VP – Erdőkár megelőzés                               |                 |                               |                                                |                              |                  |                |                                 |                           |                        |  |  |
|-------|------------------------------------------------------|-----------------|-------------------------------|------------------------------------------------|------------------------------|------------------|----------------|---------------------------------|---------------------------|------------------------|--|--|
| Töröl | Iratazonosító                                        | Tev.<br>sorszám | Tevékenység megnevezése       | Tevékenység<br>megvalósított<br>mérete (fm/m3) | Tuskósor<br>területe<br>(ha) | Blokk- azonosíto | o Vis<br>maior | Vis maior<br>esemény<br>kezdete | Vis maior<br>esemény vége | Vis maior<br>események |  |  |
|       | 1957855116                                           | 1               | Tuskósorok lehordásár 💌       |                                                | 270,00                       |                  |                |                                 |                           | Válassz( 🔻             |  |  |
|       |                                                      |                 | C tipusu szeles tuzpaszta i   | lasa                                           | <b>↑</b> 5 ▼                 |                  |                |                                 | CSV XLS                   |                        |  |  |
|       |                                                      |                 | 'A' tipusu viznyeronely - viz | asa                                            |                              |                  | _              |                                 |                           |                        |  |  |
|       |                                                      | +               | 'A' típusú víznyerőhely - egy | /éb szigetelés alka                            | lmazása                      | Hibás s          | sorok me       | gjelenítése                     |                           |                        |  |  |
|       |                                                      |                 | 'B' típusú víznyerőhely - víz | ása                                            |                              |                  |                |                                 |                           |                        |  |  |
|       |                                                      |                 | 'B' típusú víznyerőhely - egy | véb szigetelés alka                            | lmazása                      |                  |                |                                 |                           |                        |  |  |
|       | C' típusú víznyerőhely - vízzáró talaj alkalmazás    |                 |                               |                                                |                              |                  |                |                                 |                           |                        |  |  |
|       | 'C' típusú víznyerőhely - egyéb szigetelés alkalmazá |                 |                               |                                                |                              |                  |                |                                 |                           |                        |  |  |
|       | Fenyő tisztítási anyag eltávolítása                  |                 |                               |                                                |                              |                  |                |                                 |                           |                        |  |  |
| Súly  | ≎ Kód ≎                                              |                 | Tuskósorok lehordásának ta    | ámogatása                                      |                              | _veg +           |                |                                 |                           |                        |  |  |

Amennyiben Tuskósorok lehordásának támogatását igényelte, a Tuskósor területe mezőt tölteni kell.

## Blokkazonosító

|       | VP – Erdőkár megelőzés |                 |                            |                                                |                              |                  |                         |                           |                        |  |  |
|-------|------------------------|-----------------|----------------------------|------------------------------------------------|------------------------------|------------------|-------------------------|---------------------------|------------------------|--|--|
| Töröl | Iratazonosító          | Tev.<br>sorszám | Tevékenység megnevezése    | Tevékenység<br>megvalósított<br>mérete (fm/m3) | Tuskósor<br>területe<br>(ha) | Blokk- azonosító | Vis<br>maior<br>kezdete | Vis maior<br>esemény vége | Vis maior<br>események |  |  |
|       | 1957855116             | 1               | 'B' típusú járható tűzpá 💌 | 1 270,00                                       |                              |                  |                         |                           | Válasszc 🔻             |  |  |
|       |                        |                 | (1/1)                      | 14 <4 1                                        | ⇒ H                          | 5 ▼<br>5         |                         |                           | CSV XLS                |  |  |
|       |                        | +               | Beszúr – Töröl T           | örlésre jelölések m                            | negszüntetés                 | 10 🗆 Hibás so    | orok megjelenítése      |                           |                        |  |  |

A blokkazonosító mezőben kell megadni a megvalósított tevékenységhez tartozó egyik erdőrészlet blokkazonosítóját.

## Már meglévő tevékenységek módosítása

A felhasználónak lehetősége van a már meglévő tevékenység adatok módosítására. Ha az ügyfél több tevékenység sorral is rendelkezik a tevékenységek akár több oldalon is megjelenhetnek. Az adatblokk felsőrészében megjelenő vezérlő elemek segítenek a kívánt tevékenység sorra való navigálásra:

|       | VP – Erdőkár megelőzés                                                          |                 |                            |                                                |                              |                 |                           |                                 |                           |                        |
|-------|---------------------------------------------------------------------------------|-----------------|----------------------------|------------------------------------------------|------------------------------|-----------------|---------------------------|---------------------------------|---------------------------|------------------------|
| Töröl | Iratazonosító                                                                   | Tev.<br>sorszám | Tevékenység megnevezése    | Tevékenység<br>megvalósított<br>mérete (fm/m3) | Tuskósor<br>területe<br>(ha) | Blokk- azonosít | <sup>ó</sup> Vis<br>maior | Vis maior<br>esemény<br>kezdete | Vis maior<br>esemény vége | Vis maior<br>események |
|       | 1957855116                                                                      | 1               | 'B' típusú járható tűzpá 💌 | 1 270,00                                       |                              |                 |                           |                                 |                           | Válassz( 🔻             |
|       | (1/1) (4 (4 1 )> (5 )                                                           |                 |                            |                                                |                              |                 |                           |                                 |                           |                        |
|       | + Beszúr – Töröl Törlésre jelölések megszüntetés 10 □ Hibás sorok megjelenítése |                 |                            |                                                |                              |                 |                           |                                 |                           |                        |

A felhasználó állíthatja az adatblokkok egy oldalon megjelenő sorok számát és ugrálhat az oldalak között a navigációs gombok segítségével.

Ha megvan a kívánt sor annak bármely mezője szabadon módosítható.

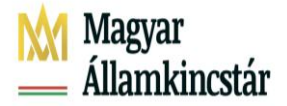

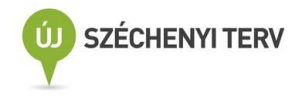

## Már meglévő tevékenységek törlése

A felhasználónak lehetősége van a már meglévő tevékenységek sorainak törlésére. Ehhez a sor elején

lévő Töröl jelölőnégyzetet be kell jelölni, majd a **– Töröl** gombra kell kattintania. Egyszerre több sor is kijelölhető és törölhető ezzel a módszerrel. Ez a törlés funkció működik az Egységes kérelem valamennyi adatblokkjában.

|       | VP – Erdőkár megelőzés                                  |  |                                      |                      |                              |                  |              |                                 |                           |                        |
|-------|---------------------------------------------------------|--|--------------------------------------|----------------------|------------------------------|------------------|--------------|---------------------------------|---------------------------|------------------------|
| Töröl | I Iratazonosító Tev.<br>sorszám Tevékenység megnevezése |  | Tevékeny<br>e megvalós<br>mérete (fm | ség<br>ított<br>/m3) | Tuskósor<br>területe<br>(ha) | Blokk- azonosító | Vis<br>maior | Vis maior<br>esemény<br>kezdete | Vis maior<br>esemény vége | Vis maior<br>események |
| ~     | Válassz                                                 |  |                                      |                      |                              | Válassz( 💌       |              |                                 |                           |                        |
|       | (1/1) 14 <4 1 >> >1 5 V                                 |  |                                      |                      |                              |                  |              |                                 |                           |                        |
|       | + Beszúr - Töröl Törlésre jelölések megszüntetése       |  |                                      |                      |                              |                  |              |                                 |                           |                        |

Ha olyan sor marad a kérelemben, amelynél a törlés jelölőnégyzet bejelölve maradt erre egy súlyos hiba figyelmeztet, amely megakadályozza a kérelem benyújtását:

Figyelem! Ezen adatblokkból való törlés esetén az adott erdőrészlethez tartozó - a következő fejezetben kifejtett - Jogcím adatok blokk is törlésre kerül.

A 'VP – Erdőkár megelőzés' adatblokkban minden, a VP – Erdőkár megelőzés kifizetési kérelemben szerepeltetni kívánt tevékenységeketet 2020. évtől egy sorban kell felvezetni. A megadott blokkazonosító csak 2022. évben érvényes blokkazonosító lehet.

## VP – Erdészeti potenciál

A jogcím igénylés feltétele az **Erdős jogcímek** jelölőnégyzet bejelölése a 'Támogatási/kifizetési igények'adatblokkban.

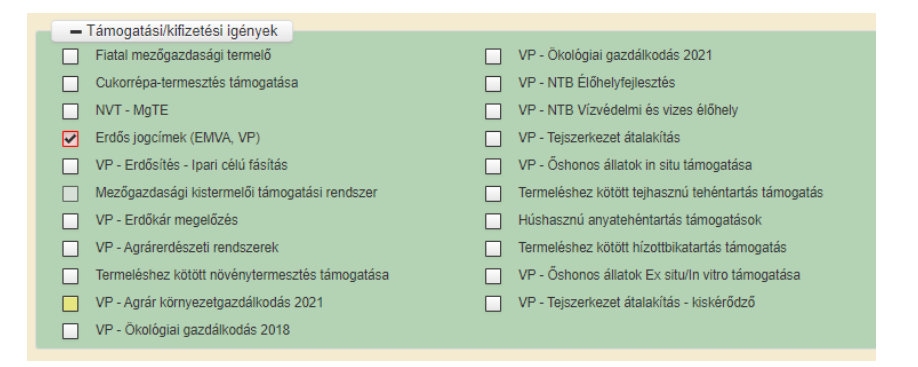

A jogcímhez teljes erdőrészletre történő igényléskor csak kérelemszintű, területhatár állandósítással elkülöníthető rész erdőrészletre történő igénylés esetén táblaszintű és kérelemszintű igénylés is tartozik.

Az 'Erdős jogcímek' dosszié megnyitását követően megjelenik az igénylési adatok rögzítésre szolgáló adatblokk.

Az 'Erdős jogcímek' dosszié mezőit jelen kézikönyv "Erdőrészlet adatok" és "Jogcím adatok" fejezetei szerint kell kitölteni.

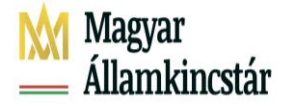

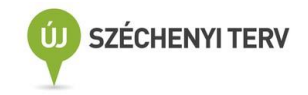

Az 'Erdőrészlet adatok' adatblokkban minden, a VP EP támogatási – egyben kifizetési kérelemben szerepeltetni kívánt erdőrészletet külön sorban kell felvezetni. A Községhatár, Erdőtag azonosító és Részletjel legördülő menüben csak az ESZIR-ben létező részletjel formátumok fogadhatók el.

| <ul> <li>Támogatási/kifizetési igények</li> </ul> |                                                                                       |
|---------------------------------------------------|---------------------------------------------------------------------------------------|
| Fiatal mezőgazdasági termelő                      | VP - Ökológiai gazdálkodás 2021                                                       |
| Cukorrépa-termesztés támogatása                   | VP - NTB Élőhelyfejlesztés                                                            |
| NVT - MgTE                                        | VP - NTB Vízvédelmi és vizes élőhely                                                  |
| Erdős jogcímek (EMVA, VP)                         | VP - Tejszerkezet átalakítás                                                          |
| VP - Erdősítés - Ipari célú fásítás               | VP - Őshonos állatok in situ támogatása                                               |
| Mezőgazdasági kistermelői támogatási rendszer     | Termeléshez kötött tejhasznú tehéntartás támogatás                                    |
| VP - Erdőkár megelőzés                            | Húshasznú anyatehéntartás támogatások                                                 |
| VP - Agrárerdészeti rendszerek                    | Termeléshez kötött hízottbikatartás támogatás                                         |
| Termeléshez kötött növénytermesztés támogatása    | VP - Őshonos állatok Ex situ/In vitro támogatása                                      |
| VP - Agrár környezetgazdálkodás 2021              | VP - Tejszerkezet átalakítás - kiskérődző                                             |
| VP - Ökológiai gazdálkodás 2018                   |                                                                                       |
| Beállítások<br>Anyilatkozat                       | ▲Kárenyhítés/Biztosítási díjtámogatás Dokumentumok ▲Erdős jogcímek Hibák Tájékoztatás |
|                                                   |                                                                                       |
|                                                   | Erdőrészlet adatok                                                                    |
| Kijelölés Töröl Erdőrészlet sorszáma              | Községhatár Erdőtag azonosító Részletjel                                              |
|                                                   | Aba 10 A 👻                                                                            |
| (1/1                                              | I) 14 <4 1 ▶> ▶1 5 ♥                                                                  |
| + Beszúr – Törö                                   | öl Összes kijelölése törlésre 🗆 Hibás sorok megjelenítése                             |
|                                                   |                                                                                       |

Amennyiben az ügyfél már rendelkezik az Erdős jogcímek dosszién kitöltött erdőrészlet sorral, lehetősége van az erdőrészlethez tartozó jogcím adatok megadására és az adott jogcímhez szükséges egyéb adatok rögzítésére vagy módosítására/törlésére.

A jogcím adatok rögzítése két lépésben történik meg. Első lépésben a kiválasztott erdőrészlethez egy üres jogcím sor beszúrása szükséges. Az erdőrészlet kiválasztása a korábban rögzített sor elején található Kijelölés jelölő mezőben történhet meg. Egyszerre csak egy sor jelölhető ki. A kijelölés után

az erdőrészlet adatsor sötétszürke hátteret kap, és az alatta megjelenő **+** Beszúr gomb megnyomásával indítható el a sor beszúrás:

| Nyilatkozat | Táblaadatok   | Változásvezetés EFA        | ▲ Kárenyhítés/Biztosítási díjtámogatás | Dokumentumok   | ▲ Erdős jogcímek | ▲ Tájékoztatás     | Hibák                    |
|-------------|---------------|----------------------------|----------------------------------------|----------------|------------------|--------------------|--------------------------|
|             |               |                            |                                        |                |                  |                    |                          |
|             |               |                            | Erdőrészlet adatol                     | ¢              |                  |                    |                          |
| Kijelölés   | Töröl         | Erdőrészlet sorszáma       | Községhatár                            |                | Erdőtag azonosít | ó Részletje<br>azo | l(erdőrészlet<br>nosító) |
| 0           |               | 1                          | Perenye                                |                | 26               | D                  | -                        |
| + Beszúr    | – Töröl       | Összes kijelölése törlésre | (1/1)                                  | I4 <4 <b>1</b> | ⊳ ⊨ 5 <b>▼</b>   |                    | CSV XLS                  |
|             |               |                            | Erdős jogcímek                         |                |                  |                    |                          |
| Hibajel Sze | erkeszt Töröl | Erdőrészlet<br>sorszáma    | Jogcím/cé                              | lprogram       |                  | Irat               | azonosító                |
|             | /             | 1                          |                                        |                |                  |                    |                          |
| + Beszúr    | – Töröl       | Összes kijelölése törlésre | (1/                                    | 1) 14 <4       | 1 🕨 🖬 5 1        | 7                  |                          |

A szerkesztés gomb megnyomásával megjelenik a tételadatok panel.

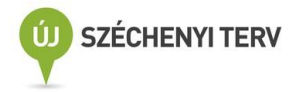

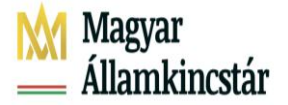

| Tátaladatak                                                                                                    |                                                                                                    |  |  |  |  |  |  |  |
|----------------------------------------------------------------------------------------------------|----------------------------------------------------------------------------------------------------|--|--|--|--|--|--|--|
| Telefaulatok                                                                                                    | ×                                                                                                    |  |  |  |  |  |  |  |
| Erdőrészlet sorszáma                                                                                                    | 2                                                                                                    |  |  |  |  |  |  |  |
| logoím/célprogram                                                                                                    |                                                                                                    |  |  |  |  |  |  |  |
| Jogenneerprogram                                                                                                    | VP EÖKO - 1/a) Tarvágást követő teljes erdőszerkezet átalakí tás                                                                                                   |  |  |  |  |  |  |  |
| Erdőrészlet adatai: VP EÖKO - 1/b) Erdőállomány alatti erdősí téssel történő teljes erdőszerkezet átalaki tás                                          |                                                                                                    |  |  |  |  |  |  |  |
|                                                                                                    | VP EÖKO - 1/c) Alátelepítés során állománykiegészítéssel történő erdőszerkezet átalakít<br>VP EÖKO - 2) Ví mererisztese erzecettése vagagi történő erdőfel/líjítés |  |  |  |  |  |  |  |
| VP EOKO - 2) Nirmarezisztens szapomoanyaggar toneno erdoreugitas<br>VP EÖKO - 3/a) Intenzi ven terjedő, idegenhonos fa- és oserjefajok visszaszorítása |                                                                                                    |  |  |  |  |  |  |  |
|                                                                                                    | VP EÖKO - 3/b) Erdei tisztások kialakítása vagy helyreállítása                                                                                                    |  |  |  |  |  |  |  |
|                                                                                                    | VP Erdészeti potenciál<br>VP Erdősítés - Erdőtelenítés                                                                                                    |  |  |  |  |  |  |  |
|                                                                                                    | VP Natura 2000 erdő                                                                                                    |  |  |  |  |  |  |  |
|                                                                                                    | < >                                                                                                    |  |  |  |  |  |  |  |
|                                                                                                    |                                                                                                    |  |  |  |  |  |  |  |
|                                                                                                    |                                                                                                    |  |  |  |  |  |  |  |
|                                                                                                    |                                                                                                    |  |  |  |  |  |  |  |
| aladatok                                                                                                    |                                                                                                    |  |  |  |  |  |  |  |
|                                                                                                    |                                                                                                    |  |  |  |  |  |  |  |
| rdőrászlot sorszáma 2                                                                                                    |                                                                                                    |  |  |  |  |  |  |  |
|                                                                                                    |                                                                                                    |  |  |  |  |  |  |  |
| ogcím/célprogram                                                                                                    | Prdészeti potenciál                                                                                                    |  |  |  |  |  |  |  |
|                                                                                                    |                                                                                                    |  |  |  |  |  |  |  |
| Erdőrészlet adatai:                                                                                                    |                                                                                                    |  |  |  |  |  |  |  |
| Terület meghatározás                                                                                                    |                                                                                                    |  |  |  |  |  |  |  |
| Erdőrészlet telies területe (                                                                                                    | (ba)                                                                                                    |  |  |  |  |  |  |  |
|                                                                                                    |                                                                                                    |  |  |  |  |  |  |  |
| Helyreállítással érintett, kéi                                                                                                    | relmezett terület (ha)                                                                                                    |  |  |  |  |  |  |  |
| Megvalósított célállomány                                                                                                    | (VP EP)                                                                                                    |  |  |  |  |  |  |  |
| Helvreállítás módia                                                                                                    |                                                                                                    |  |  |  |  |  |  |  |
| incipited mass motifue                                                                                                    |                                                                                                    |  |  |  |  |  |  |  |
| Felhasznált Erdészeti szap                                                                                                    | orítóanyagok 🕂                                                                                                    |  |  |  |  |  |  |  |
| Hatósági bizonyítvány szán                                                                                                    | na (VP EP)                                                                                                    |  |  |  |  |  |  |  |
| Katasztrófa típusa (VP EP)                                                                                                    | ▼                                                                                                    |  |  |  |  |  |  |  |
|                                                                                                    |                                                                                                    |  |  |  |  |  |  |  |
| Katasztrófa mértéke (%)                                                                                                    |                                                                                                    |  |  |  |  |  |  |  |
| Katasztrófa bekövetkezténe                                                                                                    | ek éve                                                                                                    |  |  |  |  |  |  |  |
| Engedélyező határozat szár                                                                                                    | ma                                                                                                    |  |  |  |  |  |  |  |
|                                                                                                    |                                                                                                    |  |  |  |  |  |  |  |
| Blokkazonosító                                                                                                    |                                                                                                    |  |  |  |  |  |  |  |
| Kiegészítő intézkedések:                                                                                                    |                                                                                                    |  |  |  |  |  |  |  |
|                                                                                                    |                                                                                                    |  |  |  |  |  |  |  |
| Padka (m)                                                                                                    |                                                                                                    |  |  |  |  |  |  |  |
| Rőzsefonat (m)                                                                                                    |                                                                                                    |  |  |  |  |  |  |  |
|                                                                                                    |                                                                                                    |  |  |  |  |  |  |  |

A 'Tételadatok' panel mezőit jelen segédlet "Jogcím adatok" fejezete alapján szükséges kitölteni.

Első lépésként a Jogcím/célprogram lenyíló listában ki kell választani a VP Erdészeti potenciál értéket.

Ezt követően a Károsodott terület meghatározása (VP EP) mezőben meg kell adni, hogy a támogatást az egész erdőrészletre, vagy területhatár állandósítással elkülöníthető károsodott, természetben lehatárolható terület-részre kívánjuk igénybe venni.

| Károsodott terület meghatározása (VP EP)         | <b></b>                                                     |
|--------------------------------------------------|-------------------------------------------------------------|
| Megvalósított célállomány (VP EP)                |                                                             |
| Szaporítóanyag származási igazolás száma (VP EP) | Egész erdőrészlet                                           |
| Hatósági bizonyítvány száma (VP EP)              | Területhatár állandósítással elkülöníthető rész erdőrészlet |

Amennyiben a jogcímben kiegészítő intézkedésre is be kívánja nyújtani a támogatási – egyben kifizetési igénylését, azt szintén ezen a felületen tudja megtenni, a kiegészítő intézkedésre vonatkozó mezők kitöltésével.

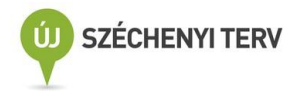

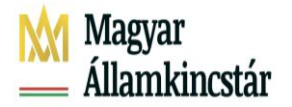

| Kiegészítő intézkedések: |  |
|--------------------------|--|
| Kerítés (m)              |  |
| Villanypásztor (m)       |  |
| Padka (m)                |  |
| Bakhát (ha)              |  |
| Rőzsefonat (m)           |  |
| Erdőszegély (m)          |  |
| Talajfogó gát (m)        |  |
|                          |  |

Abban az esetben ha a támogatást egész erdőrészletre kívánja igénybe venni, akkor a 'Tételadatok' panel alábbi mezőit kötelezően tölteni kell.

- Erdőrészlet teljes területe (ha)
- Helyreállítással érintett, kérelmezett terület (ha)
- Megvalósított célállomány (VP EP)
- Helyreállítás módja: Erdészeti szaporítóanyag vagy Gyökérsarjaztatás
- Felhasznált Erdészeti szaporítóanyagok: amennyiben erdészeti szaporítóanyaggal történik úgy a + jel megnyomását követően az alábbiakat szükséges kitölteni

Bizonylat sorszám: a szaporítóanyag származasi igazolás jobb felső sarkában található sorszám

Tétel-sorszám: a szaporítóanyag származasi igazolás táblázatának első oszlopa szerinti, az érintett erdőrészlet vonatkozában felhasznált szaporítóanyag

Faj, fajta: szöveges (Akác, Olasz nyár, Tölgy, Magyar kőris stb) vagy rövidített formában (pl:, AK, KST, 'I-214)

Szaporítóanyag típus: csemete vagy mag/makk

Mennyiség

Mérték-egység: db/kg

Származási bizonylat: az erdőrészlet pótlásához/felújításához felhasznált szaporítóanyag származási igazolás kiválasztása a dokumentumok fülön feltöltésre került, kötelezően csatolandó dokumentumokból.

| 🔺 Nyil | atkozat        | ▲ Tábla  | adatok Változásvezetés | EFA Kárenyhítés/Biztosítá | isi díjtámogatá | s Dokumentumok         | ▲ Erdős jogcímek | Hibák | Tájékoztatás                            |
|--------|----------------|----------|------------------------|---------------------------|-----------------|------------------------|------------------|-------|-----------------------------------------|
|        |                |          |                        |                           |                 |                        |                  |       |                                         |
|        |                |          |                        | Dokumentumok - Cs         | atolmányok      | feltöltése             |                  |       |                                         |
| +      | Fájl kivál     | asztása  |                        |                           |                 |                        |                  |       |                                         |
| Töröl  | Vissza<br>-von | Letöltés | Dokumentum neve        | Feltöltés időpontja       | Állapot         | J                      | ogcím            |       | Feltöltött<br>dokumentum<br>ellenőrzése |
|        |                | +        | Dokumentum             | 2022.0 11:16:55           | Sikeres         | /PEP ×                 |                  | -     | lgen 💌                                  |
|        |                |          |                        | (1/1) 14 <4 1             | ► ►1 6          | · •                    |                  |       | CSV XLS                                 |
|        |                |          | - Töröl                | Összes kijelölése törlés  | re 🛛 Hib        | ás sorok megjelenítése |                  |       |                                         |

- Hatósági bizonyítvány száma (VP EP)
- Katasztrófa típusa (VP EP)
- Katasztrófa mértéke (%)

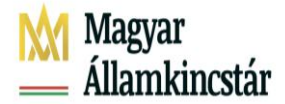

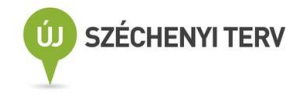

- Katasztrófa bekövetkeztének éve
- Blokkazonosító

Abban az esetben, ha a támogatást területhatár állandósítással elkülöníthető károsodott, természetben lehatárolható terület-részre kívánja igénybe venni, akkor a 'Tételadatok' panel

- Erdőrészlet teljes területe (ha)
- Helyreállítással érintett, kérelmezett terület (ha)
- Helyreállítás módja: Erdészeti szaporítóanyag vagy Gyökérsarjaztatás
- Felhasznált Erdészeti szaporítóanyagok Csak abban az esetben töltendő, amennyiben a helyreállítás módja Erdészeti szaporítóanyaggal történik. + jel megnyomását követően a felugró ablak mezői kötelezően töltendőek (hasonlóan az egész területes igénylés esetén)
- Hatósági bizonyítvány száma (VP EP)
- Katasztrófa bekövetkeztének éve

mezőit kötelezően tölteni kell, illetve a 'Táblaadatok' panelen táblarajz feltöltése is szükséges az alábbiak szerint:

A 'Táblaadatok' fülön lehetősége van új blokk felvitelére az "Új blokk beszúrása" gomb segítségével. Ekkor egy Pop-up ablak jelenik meg, melybe beírható a blokkazonosító.

| Beállítások           |            |              |              |     |
|-----------------------|------------|--------------|--------------|-----|
| 🕯 Nyilatkozat 🛛 🔺 Tát | olaadatok  | Változás     | vezetés      | EFA |
|                       |            |              |              |     |
|                       |            |              |              |     |
|                       |            |              |              |     |
|                       |            |              |              |     |
| + Új blokk beszúrás   | s –        | Kijelölt tál | olák törlése |     |
| Blokk felvétel        |            |              |              | ×   |
|                       |            |              |              | ^   |
| Keresés telej         | pülés és h | elyrajzi sz  | ám alapjá    | n   |
| Új vagy utódb         | lokk keres | és           |              |     |
|                       |            |              |              |     |
| Blokkazonosi          | tó:        |              |              |     |
|                       |            |              |              |     |
|                       | Blokk k    | eresés       |              |     |
|                       |            |              |              |     |

Az új blokkazonosító felvitele után, a blokkban található tábla/táblák szerkesztésére van lehetőség.

| + Új b  | + Új blokk beszúrás – Kijelölt táblák törlése                                      |                |                   |                          |                                           |                           |                                                |        |
|---------|------------------------------------------------------------------------------------|----------------|-------------------|--------------------------|-------------------------------------------|---------------------------|------------------------------------------------|--------|
| Megjele | Megjelenítendő blokk kiválasztása: FWXC5Y20 🔹 Kiválasztás tábla sorszám alapján: 🔹 |                |                   |                          |                                           |                           |                                                |        |
| A blokk | azonosíto                                                                          | ó, illetve táb | lasorszám utár    | n található 'M/A' jelölé | es a blokkban, illetve táblában találhat  | ó legalább egy darab érv  | ényes másodvetés/agrotechnika meglétét jelöli. |        |
| Töröl   | Rajz                                                                               | Új tábla       | Tábla-<br>sorszám | Blokk-<br>azonosító      | Főnövény hasznosítási kód                 | Tábla terület<br>(hektár) | lgényelt jogcímek                              | Szerk. |
|         | Х                                                                                  | +              | 49                | FWXC5Y20                 | BU008 Gyertyános-<br>kocsánytalan tölgyes | 1.1897                    |                                                |        |
|         |                                                                                    |                |                   |                          | (1/1) 14 <4 1                             | ⊳ ⊳i 10 <b>v</b>          |                                                |        |
| Összes  | sítés                                                                              |                |                   |                          |                                           |                           |                                                |        |

A Szerk. gomb megnyomásával megjelenik a "Térkép" nézet.

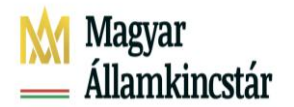

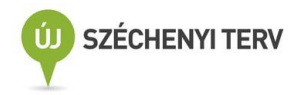

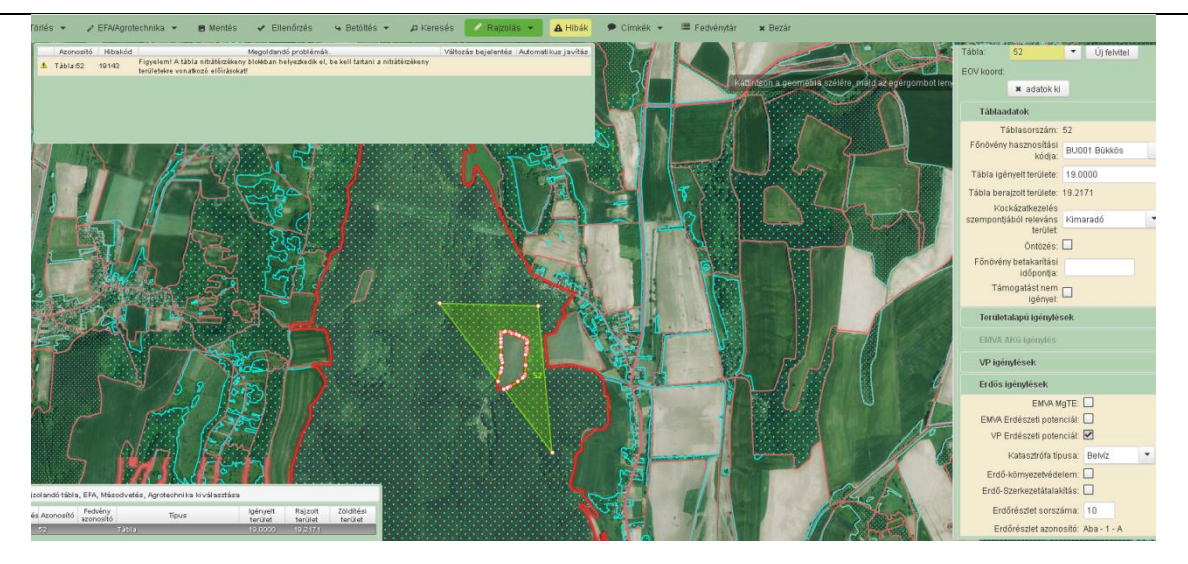

A "Térkép" nézeten meg kell adnia a jogcímhez tartozó tábla igénylést.

Ezen a nézeten lehet megtenni a jogcímhez tartozó "Főnövény hasznásítási kód" igényét, amelyre az igénylését szeretné leadni.

Az "Erdős igénylések" lenyíló fülön kell megadni a "VP Erdészeti potenciál" jogcím igényt a jelölő négyzet pipálásával. Ugyanitt kell a "Katasztrófa típusát" kiválasztani, valamint megadni a Katasztrófa mértékét és az Erdőrészlet sorszámát, melyhez a tábla tartozik.

Valamint itt van lehetőség a megfelelő EOV koordináták feltöltésére, mely a terület méretének megadásához szükséges.

A térképnézeten a táblarajz szerkesztése, a SHAPE/EOV-fájl feltöltése a VP Erdősítés jogcímnél részletezetettek alapján tehető meg.

Figyelem! Táblarajz kézi megadására nincs lehetőség, VP EP igénylés esetén táblarajzot csak SHP fájl feltöltésével vagy EOV koordináta felvitelével van mód megadni.

Az "Ellenőrzés" gomb megnyomásával ellenőrizheti, hogy az igénylése megfelel-e minden kritériumnak.

A felső részen jelennek meg az esetleges kitöltési hibák, melyek lehetnek figyelmeztető hibák, vagy kritikus hibák. Kritikus hibák esetében azok orvoslása indokolt, hogy a kérelem beadható lehessen.

Az ellenőrzés után a "Bezár" gomb megnyomásával eltűntethető a "Térkép" nézet és visszaterhet a 'Táblaadatok' fülre, ahol ellenőrizhető, hogy az Erdészeti potenciál jogcím megjelenik az "Igényelt jogcím" rész alatt, valamint a "Rajz" is "kipipálódik".

| + Újb   | lokk bes                                                                         | zúrás         | – Kijelölt        | táblák törlése         |                                            |                           |                                                 |        |
|---------|----------------------------------------------------------------------------------|---------------|-------------------|------------------------|--------------------------------------------|---------------------------|-------------------------------------------------|--------|
| Megjele | Megjelenítendő blokk kiválasztása; FWXC5Y20 🔹 Kiválasztás tábla sorszám alapján. |               |                   |                        |                                            |                           |                                                 |        |
| A blokk | azonosító                                                                        | , illetve táb | asorszám utár     | n található 'M/A' jelö | ilés a blokkban, illetve táblában találhat | ó legalább egy darab ér   | vényes másodvetés/agrotechnika meglétét jelöli. |        |
| Töröl   | Rajz                                                                             | Új tábla      | Tábla-<br>sorszám | Blokk-<br>azonosító    | Főnövény hasznosítási kód                  | Tábla terület<br>(hektár) | lgényelt jogcímek                               | Szerk. |
|         | $\checkmark$                                                                     | +             | 49                | FWXC5Y20               | BU025 Kocsányos tölgyes                    | 1.1897                    | VP Erd.Pot.                                     |        |
|         |                                                                                  |               |                   |                        | (1/1) 📧 🔜 1                                | ⊳ ⊳i <b>10 ∨</b>          |                                                 |        |
| Összes  | ítés                                                                             |               |                   |                        |                                            |                           |                                                 |        |

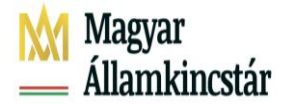

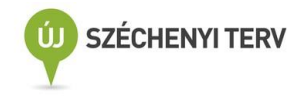

## VP Natura 2000 erdő

VP Natura 2000 erdőterületeken történő gazdálkodáshoz nyújtandó kompenzációs támogatás olyan erdőrészletre igényelhető, amely a MEPAR adatbázisban illetve az Országos Erdőállomány Adattárban Natura 2000 területként lehatárolásra került.

A kitöltő felületen megszemélyesítődnek azon erdőrészletekre a VP Natura 2000 erdő igénylések, amelyekre az ügyfelek a 2021. évi Egységes Kérelemben benyújtották a kompenzációs támogatási igényüket, az adminisztratív ellenőrzés lezárult és elfogadott erdőrészletként Támogatottá váltak.(A támogatói döntés nem áll kifogás alatt)

Fontos: Kérjük, ellenőrizzék a megszemélyesített adatok helyességét, és amennyiben az erdőrészletek azonosítója megváltozott javítsák azokat! (pl. körzeti erdőtervezés miatt) A jogosultság megállapítása során az Országos Erdőállomány Adattárban szereplő adatoknak az egységes kérelem benyújtás időszak utolsó napja szerinti aktuális állapotát vesszük figyelembe.

A támogatás igénylésének lépései a következők:

Első lépésként az Támogatási/kifizetési igények adatblokkban be kell pipálnia az Erdős jogcímeket.

| <ul> <li>Támogatási/kifizetési igények</li> </ul> |                                                                                       |  |  |  |  |  |  |
|---------------------------------------------------|---------------------------------------------------------------------------------------|--|--|--|--|--|--|
| Fiatal mezőgazdasági termelő                      | VP - Ökológiai gazdálkodás 2021                                                       |  |  |  |  |  |  |
| Cukorrépa-termesztés támogatása                   | VP - NTB Élőhelyfejlesztés                                                            |  |  |  |  |  |  |
| NVT - MgTE                                        | VP - NTB Vízvédelmi és vizes élőhely                                                  |  |  |  |  |  |  |
| Erdős jogcímek (EMVA, VP)                         | VP - Tejszerkezet átalakítás                                                          |  |  |  |  |  |  |
| VP - Erdősítés - Ipari célú fásítás               | VP - Őshonos állatok in situ támogatása                                               |  |  |  |  |  |  |
| Mezőgazdasági kistermelői támogatási rendszer     | Termeléshez kötött tejhasznú tehéntartás támogatás                                    |  |  |  |  |  |  |
| VP - Erdőkár megelőzés                            | Húshasznú anyatehéntartás támogatások                                                 |  |  |  |  |  |  |
| VP - Agrárerdészeti rendszerek                    | Termeléshez kötött hízottbikatartás támogatás                                         |  |  |  |  |  |  |
| Termeléshez kötött növénytermesztés támogatása    | VP - Őshonos állatok Ex situ/In vitro támogatása                                      |  |  |  |  |  |  |
| VP - Agrár környezetgazdálkodás 2021              | VP - Tejszerkezet átalakítás - kiskérődző                                             |  |  |  |  |  |  |
| VP - Ökológiai gazdálkodás 2018                   |                                                                                       |  |  |  |  |  |  |
|                                                   |                                                                                       |  |  |  |  |  |  |
| Beállítások                                       |                                                                                       |  |  |  |  |  |  |
| ▲Nyilatkozat ▲Táblaadatok Változásvezetés EFA     | ▲Kárenyhítés/Biztosítási díjtámogatás Dokumentumok ▲Erdős jogcímek Hibák Tájékoztatás |  |  |  |  |  |  |

Ezután ki kell töltenie az Erdős jogcímek dossziét a jelen kézikönyv Erdős jogcímek fejezete szerint.

# Amennyiben az erdőrészlet több blokkban található, abban az esetben is elegendő az igényléskor csak az egyik blokkazonosítót megadni!

Kérjük, figyelmesen járjon el a pontos községhatár kiválasztásánál olyan igényléskor ahol a községhatár megnevezésében két település található (pl: Barcs-Somogytarnóca; Sátoraljaújhely-Rudabányácska) ezek a lenyíló listában is feltüntetésre kerültek, tehát ilyen esetben ne a Barcs községhatárt válassza, ha az érvényes erdőrészlet azonosítója Barcs-Somogytarnóca községhatárt tartalmazza.

Az alábbi községhatárok esetén a település(ek) megnevezése rövidítve találhatóak:

B.almádi-Vörösberény (Balatonalmádi-Vörösberény)

Szgotthárd-Farkasfa (Szentgotthárd-Farkasfa)

Szgotthárd-Jakabháza (Szentgotthárd-Jakabháza)

Szgotthárd-Má.újfalu (Szentgotthárd-Máriaújfalu)

Szgotthárd-Rábafüzes (Szentgotthárd-Rábafüzes)

Szgotthárd-R.tótfalu (Szentgotthárd-Rábatótfalu)

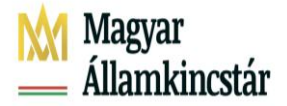

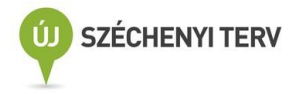

Kérjük, ennek megfelelően válassza ki a megfelelő községhatárt és ellenőrizze az érvényes erdőterv határozatában foglaltakat is!

Az elektronikus benyújtó felület lehetővé teszi, hogy egy erdőrészletre más Erdős jogcím mellett Natura 2000 Erdő jogcím kifizetési igényléstis jelezzünk. Természetesen VP Natura 2000 erdő jogcímre önállóan is lehet támogatást igényelni.

Ilyen esetben az Erdős jogcímek panelen a szokásos módon felvisszük az erdőrészlet adatait, majd a dupla jogcímigénylést az alábbi módon:

| Beállítások        |               |                      |            |                                    |           |               |                  |       |              |
|--------------------|---------------|----------------------|------------|------------------------------------|-----------|---------------|------------------|-------|--------------|
| ▲ Nyilatkozat      | ▲ Táblaadatok | Változásvezetés      | EFA        | ▲Kárenyhítés/Biztosítási díjtámoga | atás Doki | Imentumok     | ▲ Erdős jogcímek | Hibák | Tájékoztatás |
|                    |               |                      |            |                                    |           |               |                  |       |              |
| Erdőrészlet adatok |               |                      |            |                                    |           |               |                  |       |              |
| Kijelölés          | Töröl E       | Erdőrészlet sorszáma | a          | Községhatár                        |           | Erdőta        | ig azonosító     | Rés   | zletjel      |
| 0                  |               | 1                    |            | Aba                                |           |               | 10               | A     | •            |
|                    |               |                      | (1/1)      | II 🕶 🕇 🔛 H                         | 5 🗸       |               |                  |       | csv xLs      |
|                    |               | + Beszúr             | – Töröl    | Összes kijelölése törlésre         | O Hibás s | orok megjelen | ítése            |       |              |
|                    |               |                      |            |                                    |           |               |                  |       |              |
| Erdős jogcímek     |               |                      |            |                                    |           |               |                  |       |              |
|                    | s             | orszáma              |            | -tiil                              | ogram     |               |                  | - Hut |              |
|                    |               |                      | deszeti po | otencial                           |           |               | ]                |       |              |
|                    |               |                      | (          | (1/1) 14 <4 1 >> >1                | 5 ~       |               |                  |       |              |
|                    |               | + Beszúr             | – Töröl    | Összes kijelölése törlésre         | 🗆 Hibás s | orok megjelen | ítése            |       |              |
|                    |               |                      |            |                                    |           |               |                  |       |              |
| Tételadatok        |               |                      |            |                                    |           |               |                  | ×     |              |
|                    |               |                      |            |                                    |           |               |                  |       |              |
| Erdős jogci        | imek          |                      |            |                                    |           |               |                  |       |              |
| Erdőrész           | let sorszáma  |                      |            | 1                                  | в         |               |                  |       |              |
| Jogcím/c           | élprogram     |                      |            |                                    | _         |               | -                |       |              |

Támogatási határozat iratazonosítója

ENTB-ba) tarvágást követő szerkezetátalakítás fafajcserével ENVA MgTE támogatási határozat alapján emelt szintű jövedelempótló támogatásra jogosult? ENTB-bb) tarvágást követő szerkezetátalakítás fafajcserével, tuskózással, gyökértésüléssel

88/2007. (VIII. 17.) FVM rendelet 2. § 18. pontja szerinti jövedelem (Ft)

| 88/2007. (Vill. 17.) FVW Fendelet 2. § 18. politija szerinti jövedeletti (Ft)                   | ENTB-c) állománykiegészítéssel történő szerkezetátalakítás |
|-------------------------------------------------------------------------------------------------|------------------------------------------------------------|
| Mezőgazdasági bevétel (88/2007. (VIII. 17.) FVM rendelet 2. § 19. pontja szerinti bevétel) (Ft) | Erdészeti potenciál                                        |
| Károsodott terület meghatározása (VP EP)                                                        | VP Erdészeti potenciál                                     |
|                                                                                                 | VP Natura 2000 erdő                                        |
| Megvalósított célállomány (VP EP)                                                               | <                                                          |

ENTB-a) erdőállomány alatti erdősítéssel történő szerkezetátalakítás

ENTB-bc) tarvágást követő szerkezetátalakítás fafajcserével, fainjektálással vagy tuskókenésse

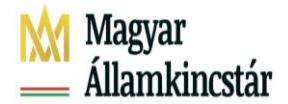

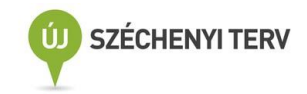

Nyilatkozat Táblaadatok Változásvezetés EFA 🔺 Kárenyhítés/Biztosítási díjtárnogatás Dokumentumok 🔺 Erdős jogcímek Hibák Tájékoztatás Erdőrészlet adatok **Kijelölés** Töröl Erdőrészlet sorszáma Községhatár Erdőtag azonosító Részletjel Aba . 10 -Α 14 ×4 **1** >> >1 CSV XLS (1/1) 5 ~ + Beszúr - Töröl Összes kijelölése törlésre Hibás sorok megjelenítése Erdős jogcímek

| Hi | bajel | Szerke | szt | Töröl | Erdőrészlet<br>sorszáma | Jogcím/célprogram       | Iratazonosító |
|----|-------|--------|-----|-------|-------------------------|-------------------------|---------------|
|    |       |        |     |       | 1                       | VP Natura 2000 erdő     |               |
|    | ۸     | 1      |     |       | 1                       | VP Erdészeti potenciál  |               |
|    |       |        |     |       |                         | (1/1) 14 <4 1 IN IN 5 V |               |

A VP Natura 2000 erdő esetén szükséges az alábbi kérdés megválaszolása az igényelni kívánt erdőrészletekre vonatkozóan:

Az erdőrészlet azonosító szerepel az érvényes erdőterv határozatban? A kérdés megválaszolásának az alábbiak szerint történik:

| Tételadatok                              |                                                |             | × |
|------------------------------------------|------------------------------------------------|-------------|---|
| Erdőrészlet sorszáma                     |                                                |             |   |
| Erdőrészlet adatai:                      | Tr Halua 2000 eluu                             | ·           |   |
| Blokkazonosító<br>Az erdőrészlet azonosí | tó szerepel az érvényes erdőterv határozatban? |             |   |
|                                          |                                                | lgen<br>Nem |   |

Az igénylés során az erdőrészletre vonatkozó blokkazonosító megadása kötelező.

Kérjük, az érvényes erdőterv határozatban megadott erdőrészlet azonosítóval adja meg támogatási igényét!

#### VP Erdő-környezetvédelem

VP-EKV jogcím esetén a "Támogatási/Kifizetési igények: "Erdős jogcímek (EMVA-VP)" pipálása után az "Erdős jogcímek" adatblokk feltöltése szükséges.

Az "Erdős jogcímek" fül mezőit jelen kézikönyv "Erdős jogcímek" fejezete alatt megtalálható részletes leírás szerint kell kitölteni.

Az erdőrészlet kijelölése után a jogcím/célprogramra vonatkozó adatokat a Szerkesztés ikonra

Szerkeszt

való kattintással lehet megadni.

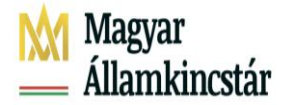

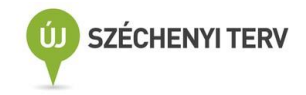

#### VP-Erdő-környezetvédelmi kifizetésnél az alábbi mezőket kell kitölteni:

- Erdőrészlet sorszám, automatikusan töltődik az erdőrészlet kijelölése után
- Jogcím/célprogram: Legördülő listás választási lehetőség, a mezőre kattintva az igényelhető jogcímek listája jelenik meg, amelyből egy jogcím választható. Ha ugyanarra az erdőrészletre több jogcím igénylés kerül benyújtásra, minden jogcím esetén új jogcím sor beszúrása szükséges.

**Figyelem!** ÚMVP-s igényléseknél (2009-2014-ig beadott támogatási kérelmek) esetében és a VP-s EKV igénylések (2017-2022) esetében eltérő jogcímeket kell kiválasztani a listából!

| Tételadatok          |                                                                    |  |  |  |  |  |  |  |
|----------------------|--------------------------------------------------------------------|--|--|--|--|--|--|--|
|                      |                                                                    |  |  |  |  |  |  |  |
| Erdőrészlet sorszáma | 5                                                                  |  |  |  |  |  |  |  |
| Jogcím/célprogram    | VP EKV - a.) Örökerdő gazdálkodás (Szálaló erdőgazdálkodás)        |  |  |  |  |  |  |  |
|                      | EKV-ec) erdőfelújítás sikerességét biztosító cserjeszabályozás     |  |  |  |  |  |  |  |
| Erdőrészlet adatai:  | EKV-f) Véghasználat elhalasztása talaj és élőhely védelem céljából |  |  |  |  |  |  |  |
|                      | EKV-g) Közjóléti célú erdők fenntartása                            |  |  |  |  |  |  |  |
| Iratazonosító        | EKV-h) Erdei tisztások kialakítása és fenntartása                  |  |  |  |  |  |  |  |
|                      | EMVA - Mezőgazdasági területek erdősítése                          |  |  |  |  |  |  |  |
| Terület meghatarozas | VP EKV - a.) Örökerdő gazdálkodás (Szálaló erdőgazdálkodás)        |  |  |  |  |  |  |  |
| Mennyiség            | VP EKV - b.) Erdőállományok kézimunka igényes ápolása              |  |  |  |  |  |  |  |
|                      | VP EKV - c.) Természetkímélő anyagmozgatás                         |  |  |  |  |  |  |  |
| Blokkazonosító       | VP EÖKO - 1/a) Tarvágást követő teljes erdőszerkezet átalakítás    |  |  |  |  |  |  |  |
|                      |                                                                    |  |  |  |  |  |  |  |

#### Iratazonosító:

VP-EKV igénylésnél a támogatói okirat iratazonosító megadása szükséges; vagy aki a kifizetési igénylés benyújtásakor még nem rendelkezik támogatói okirattal, azonban a már benyújtott támogatási kérelme szerinti tevékenységet a felhívás alapján elvégezte, a támogatási kérelem iratazonosítójának megadásával igényelhet.

#### VP EKV – b) Erdőállományok kézimunka igényes ápolása igénylés esetén:

- **Terület meghatározás :** Csak VP EKV- b) Erdőállományok kézimunka igényes ápolása igénylése esetén tölthető.
  - Ha a vállalt kötelezettség RÉSZ erődrészleten került megvalósításra, úgy a választólistából a "Területhatár állandósítással elkülöníthető rész erdőrészlet" lehetőséget szükséges választani.
  - Teljes területes igénylés esetén az "Egész erdőrészlet" lehetőséget kell választani.

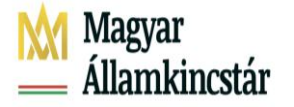

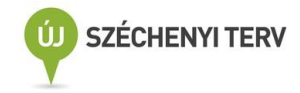

| Erdős jogcímek                                       |                                                             |
|------------------------------------------------------|-------------------------------------------------------------|
| Erdőrészlet sorszáma                                 | 19                                                          |
| Jogcim/célprogram                                    | VP EKV - b.) Erdőállományok kézimunka igényes ápolás        |
| Iratazonosító                                        |                                                             |
| Erdőtelepítés sorszáma                               |                                                             |
| Terület meghatározás                                 |                                                             |
| Megvalósított célállomány (VP EP)                    |                                                             |
| Szaporítóanyag származási igazolás száma (VP EP)     | Egész erdőrészlet                                           |
| Hatósági bizonyítvány száma (VP EP)                  | Területhatár állandósítással elkülöníthető rész erdőrészlet |
| Katasztrófa tipusa (VP EP)                           | <b>•</b>                                                    |
| Katasztrófa bekövetkeztének éve                      |                                                             |
| Erdészeti hatóság engedélyezte a határidő kitolását? | <b>_</b>                                                    |
| Engedélyező határozat száma                          |                                                             |
| EMVA EKV részterület                                 |                                                             |
| Mennyiség                                            | 1,59                                                        |

**VP EKV – b) Erdőállományok kézimunka igényes ápolása) esetén,** ha a vállalt kötelezettség RÉSZ erődrészleten került megvalósításra, úgy táblarajz megadása kötelező!

A 'Táblaadatok' panel mezőit szintén "Erdős jogcímek" fejezete alatt megtalálható részletes leírás szerint kell kitölteni.

| A Nyilatkozat          | 📕 🔺 Táblaada         | tok 🚺 🔺 Vál                  | ltozásvezetés        | EFA        | Kárenyhítés/Biztosítási díjtámo        | ogatás       | ▲NVT - MgTE      | Dokumentumok           | Erdős jogcímek     |        |  |
|------------------------|----------------------|------------------------------|----------------------|------------|----------------------------------------|--------------|------------------|------------------------|--------------------|--------|--|
|                        |                      |                              |                      |            |                                        |              |                  |                        |                    |        |  |
|                        |                      |                              |                      |            |                                        |              |                  |                        |                    |        |  |
|                        | Táblaadatok          |                              |                      |            |                                        |              |                  |                        |                    |        |  |
|                        |                      |                              |                      |            |                                        |              |                  |                        |                    |        |  |
| + Uj blokł             | beszúrás             | <ul> <li>Kijelölt</li> </ul> | táblák törlése       |            |                                        |              |                  |                        |                    |        |  |
| Megieleníte            | ndő blokk kiválas    | ztása: FWXC                  | 5Y20 -               | Kivála     | asztás tábla sorszám alapián:          |              | -                |                        |                    |        |  |
|                        |                      |                              | .0120                |            |                                        |              |                  |                        |                    |        |  |
| A blokkazor            | iosító, illetve tábl | asorszám utár                | n található 'M/A' je | lölés a bl | okkban, illetve táblában található leg | galább egy c | larab érvényes m | ásodvetés/agrotechnika | a meglétét jelöli. |        |  |
| Taral D                | aire IÍI tábla       | Tábla-                       | Blokk-               | Fő         | inävény haaznaaítási kód T             | ábla terüle  | et               | la équalt is a s       | mak                | Grack  |  |
| TOTOT                  | ajz Uj tabla         | sorszám                      | azonosító            | FC         | noveny hasznositasi kou                | (hektár)     |                  | igenyen jogor          | mek                | SZEIK. |  |
|                        | K 🕂                  | 49                           | FWXC5Y20             | E          | 3U025 Kocsányos tölgyes                | 1.1897       |                  |                        |                    | 1      |  |
| (1/1) ™ ≪ 1 >> >⊨ 10 ♥ |                      |                              |                      |            |                                        |              |                  |                        |                    |        |  |
| õ M                    |                      |                              |                      |            |                                        |              |                  |                        |                    |        |  |
| Usszesítes             |                      |                              |                      |            |                                        |              |                  |                        |                    |        |  |

 A térképnézeten a táblarajz szerkesztése, az EOV-fájl betöltése és a SHAPE-fájl betöltése a VP Erdősítés jogcímnél részletezetettek alapján szerkesztendő, azzal a kivétellel, hogy az Erdős igénylések jobb oldali menüsoron jogcímként, a VP Erdőkörnyezetvédelem kerül bepipálásra:

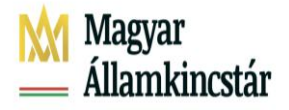

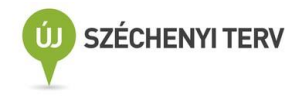

| Blokk:                          | FWXC5Y20                                            |      | Új felvitel        | Q     |  |  |  |  |  |  |
|---------------------------------|-----------------------------------------------------|------|--------------------|-------|--|--|--|--|--|--|
| Tábla:                          | 49                                                  |      | Új felvitel        |       |  |  |  |  |  |  |
| EOV koord: 845372.65, 340046.65 |                                                     |      |                    |       |  |  |  |  |  |  |
|                                 |                                                     |      |                    |       |  |  |  |  |  |  |
| Táblaadatok 🛦                   |                                                     |      |                    |       |  |  |  |  |  |  |
| Táblasorszám: 49                |                                                     |      |                    |       |  |  |  |  |  |  |
| Főnö                            | Főnövény hasznosítási kódja: BU025 Kocsányos tölç 💌 |      |                    |       |  |  |  |  |  |  |
| Tál                             | bla igényelt területe (ha):                         | Ľ    | 1,1897             |       |  |  |  |  |  |  |
| Táb                             | la berajzolt területe (ha):                         | 1    | .1897              |       |  |  |  |  |  |  |
| Kockáz                          | atkezelés szempontjából<br>releváns terület:        | 0    | Kimaradó           | -     |  |  |  |  |  |  |
|                                 | Öntözés:                                            |      |                    |       |  |  |  |  |  |  |
| Fő                              | növény vetési időpontja:                            |      |                    |       |  |  |  |  |  |  |
|                                 | Főnövénv betakarítási                               |      |                    |       |  |  |  |  |  |  |
|                                 | időpontja:                                          |      |                    |       |  |  |  |  |  |  |
| Ter                             | ületalapú igénylések                                |      |                    |       |  |  |  |  |  |  |
| Tát                             | olaszintű vis maior ada                             | ok   |                    |       |  |  |  |  |  |  |
| VP                              | igénylések                                          |      |                    |       |  |  |  |  |  |  |
| Erd                             | lős igénylések 🛦                                    |      |                    |       |  |  |  |  |  |  |
|                                 | EMVA Mg                                             | TE   | E: 📃               |       |  |  |  |  |  |  |
|                                 | VP Erdészeti poten                                  | ciá  | d: 📃               |       |  |  |  |  |  |  |
| V                               | P - Erdősítés - Erdőtelep                           | íté  | s: 📃               |       |  |  |  |  |  |  |
|                                 | Erdő-környezetvéde                                  | len  | n: 📃               |       |  |  |  |  |  |  |
|                                 | VP Erdő-környezetvéde                               | len  | n: 🗹               |       |  |  |  |  |  |  |
| VP Er                           | dei ökoszisztémák növel                             | ése  | :                  |       |  |  |  |  |  |  |
|                                 | Erdőrészlet sorszá                                  | ma   | a: 90              |       |  |  |  |  |  |  |
|                                 | Erdőrészlet azono                                   | síte | ó: Sárospatak - 12 | 0 - B |  |  |  |  |  |  |
| VP                              | VP - Agrárerdészeti rendszerek                      |      |                    |       |  |  |  |  |  |  |

**EMVA EKV részterület:** jelölőnégyzet, csak ÚMVP EKV-c) Erdőállományok kézimunka igényes ápolása jogcím igénylés esetén tölthető. **VP-s igénylés esetén nem töltendő!** 

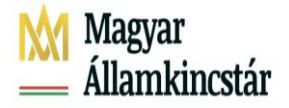

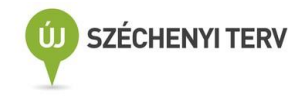

|                                      | Blokk:     | FWXC5Y20                                 | Ŧ          | Új felvitel     | Q                |  |  |  |  |  |  |
|--------------------------------------|------------|------------------------------------------|------------|-----------------|------------------|--|--|--|--|--|--|
|                                      | Tábla:     | 49                                       | Ŧ          | Új felvitel     |                  |  |  |  |  |  |  |
|                                      | EOV koord: |                                          |            |                 |                  |  |  |  |  |  |  |
| ĺ                                    | Tát        | olaadatok 🛦                              |            |                 |                  |  |  |  |  |  |  |
|                                      |            | Táblasorszár                             | m: 4       | 49              |                  |  |  |  |  |  |  |
|                                      | Főnö       | vény hasznosítási kódj                   | ja: (      | BU025 Kocsányos | s töl <u>c</u> 🔻 |  |  |  |  |  |  |
| Tábla igényelt területe (ha): 1,1897 |            |                                          |            |                 |                  |  |  |  |  |  |  |
|                                      | Táb        | la berajzolt területe (ha                | a): 1      | 1.1897          |                  |  |  |  |  |  |  |
|                                      | Kockáza    | atkezelés szempontjáb<br>releváns terülé | oól<br>et: | Kimaradó        | •                |  |  |  |  |  |  |
|                                      |            | Öntözé                                   | is: [      |                 |                  |  |  |  |  |  |  |
|                                      | Fő         | növény vetési időpontj                   | ja:        |                 |                  |  |  |  |  |  |  |
|                                      |            | Főnövény betakarítá<br>időpontj          | isi<br>ja: |                 |                  |  |  |  |  |  |  |
|                                      | Ter        | ületalapú igénylések                     |            |                 |                  |  |  |  |  |  |  |
|                                      | Táb        | olaszintű vis maior ad                   | lato       | k               |                  |  |  |  |  |  |  |
|                                      | VP         | igénylések                               |            |                 |                  |  |  |  |  |  |  |
|                                      | Erd        | lős igénylések 🛦                         |            |                 |                  |  |  |  |  |  |  |
|                                      |            | EMVA                                     | MgT        | re: 🗌           |                  |  |  |  |  |  |  |
|                                      |            | VP Erdészeti pote                        | enci       | iál: 📃          |                  |  |  |  |  |  |  |
|                                      | V          | P - Erdősítés - Erdőtele                 | epíté      | és: 📃           |                  |  |  |  |  |  |  |
|                                      |            | Erdő-környezetvéd                        | dele       | em: 🗹           |                  |  |  |  |  |  |  |
|                                      |            | VP Erdő-környezetvéd                     | dele       | em: 📃           |                  |  |  |  |  |  |  |
|                                      | VP Er      | dei ökoszisztémák növ                    | elés       | se:             |                  |  |  |  |  |  |  |

- Mennyiség: csak meghatározott jogcím-célprogramban tölthető: VP EKV-b) Erdőállományok kézimunka igényes ápolása, itt az igényelt részterület méretét kell megadni és VP EKV-c) Természetkímélő anyagmozgatás, itt az igényelt, kitermelt faanyag mennyiségét (m3) kell megadni.
- Blokkazonosító: csak 2022-ben érvényes blokkazonosítóval tölthető.
- VP EKV a) örökerdő erdőgazdálkodás igénylés esetén tölthetőek a következő mezők: Kerítés (m), Lékkerítés (m), Villanypásztor (m), Padka/Rőzsefonat/Fatörzs (m) A támogatási kérelemben megadott, valamint a pályázati felhívásban meghatározott mértéken felüli igénylés nem kifizethető.

VP EKV igénylés esetén a Dokumentumok fülön a Felhívás 5.1 fejezetének 12. és 13. pontjában felsorolt mellékleteket szükséges csatolni! Kizárólag az ügyfélkapun keresztül és az egységes kérelem mellékleteként beküldött dokumentumok vehetőek figyelembe a kifizetési kérelem bírálatakor, az erdészeti hatósághoz küldött mellékletek nem elfogadhatóak. A mellékletek nem hiánypótoltathatóak!

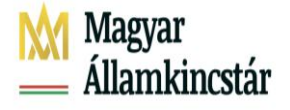

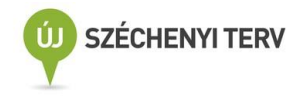

## VP Erdősítés - Erdőtelepítés

Amennyiben az ügyfél VP Erdősítés - Erdőstelepítés jogcímben szereplő területére kívánja benyújtani a kifizetési kérelmét, első lépésként a – Támogatási/kifizetési igények adatblokkban be kell jelölnie az Erdős jogcímeket, ekkor megjelenik a kifizetéshez szükséges adatok megadására szolgáló Erdős jogcímek adatblokk, melynek kitöltési útmutatóját a fent részletezett Erdőrészlet adatok és Jogcím adatok fejezetek mutatják be. Ha már korábbi években benyújtásra került kifizetési kérelem VP erdősítés – Erdőtelepítés jogcímben, akkor a korábbi kérelmekben szereplő erdőrészletek azonosítója megszemélyesítődik a támogatási kérelem iratazonosítójával, vagy amennyiben már létezik, akkor a támogatói okirat azonosítójával együtt.

Az erdőrészlet adatoknál <u>minden, a VP Erdősítés kifizetési kérelemben szerepeltetni kívánt erdőrészletet</u> <u>külön sorban kell felvezetni</u>. Több erdőrészlet nem vonható össze oly módon, hogy a Részletjel mezőben több erdőrészlet részletjelét adjuk meg (pl CD), mert a Községhatár és Részletjel legördülő menüben csak az ESZIR-ben létező részletjel formátumok fogadhatók el (C vagy D1).

Az erdőrészlet hármasazonosítót minden esetben a jogerős támogatói okirattal, de ha még nincs, akkor a támogatási kérelemmel megegyező adatokkal kell kitölteni, abban az esetben is, ha körzet újratervezése miatt az erdészeti hatóság megváltoztatta az elnevezést a támogatási kérelemhez képest!

VP Erdősítés - Erdőtelepítés igénylés esetén a jogcímadatok megadása során kötelezően töltendő mezők:

- Iratazonosító: jogerős Támogatói okirat, de ha még nincs, akkor a beadott Támogatási kérelem iratazonosítója

Figyelem! Amennyiben több támogatási kérelem van, az Iratazonosító mezőben a megfelelő iratazonosítót kell megadni az erdőrészlethez, amelyiken az adott erdőrészlet valóban szerepel! Ellenkező esetben a szoftver figyelmeztető hibát ad, és a kérelem nem menthető a támogatási kérelem iratazonosító javításáig.

Figyelem! Az április 30-ig benyújtott támogatási kérelmekhez kapcsolódóan van lehetőség a kifizetési kérelmek igénylésére!

- **Első kivitel:** A telepítés maradéktalan megvalósítását követően az első kifizetési kérelem esetén jelölendő.
- Ápolási támogatás: Az ápolási időszak végéig igényelhető.
- Jövedelempótló támogatás: Abban az esetben szükséges tölteni, ha a jogerős Támogatói okirat/beadott Támogatási kérelem (VP-Erdőtelepítés) alapján az ügyfél jogosult jövedelempótló támogatásra.

<u>Amennyiben</u> a támogatási kérelemben szerepel kiegészítő intézkedés, szintén ezen a felületen tudja megtenni a kiegészítő intézkedésre vonatkozó kifizetési igényének jelzését. <u>Kiegészítő intézkedés</u> megvalósítására támogatás csak első kiviteli támogatással adható, és az első kivitel elvégzésének így a kiegészítő intézkedés igénylésének határideje a támogatói okirat hatályba lépését követő 36 hónap!

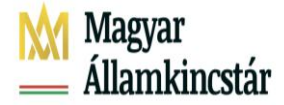

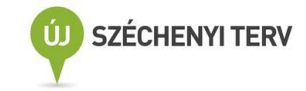

Ebben az esetben a megfelelő kiegészítő intézkedésnél kell tölteni a mezőt.

Figyelem! A támogatási kérelemben igényeltnél nagyobb mennyiséget nem lehet jelölni!

| Erdőrészlet sorszáma 1<br>Jogcím/célprogram VP Erdősítés - Erdőtelepítés<br>Erdőrészlet adatai:<br>Iratazonosító 1846375946<br>Erdőtelepítés sorszáma                                                                                                    |
|----------------------------------------------------------------------------------------------------|
| Erdőrészlet sorszáma 1<br>Jogoím/célprogram VP Erdősítés - Erdőtelepítés<br>Erdőrészlet adatai:<br>Iratazonosító 1845375046<br>Erdőtelepítés sorszáma                                                                                                    |
| Jogoim/oélprogram VP Erdősítés - Erdőtelepítés   Erdőrészlet adatai: Iratazonosító 1845375946 Erdőtelepítés sorszáma                                                                                                    |
| Erdőrészlet adatai:<br>Iratazonosító 1845375946<br>Erdőtelepítés sorszáma                                                                                                    |
| Erdőrészlet adatai:<br>Iratazonosító 1845375946<br>Erdőtelepítés sorszáma                                                                                                    |
| Iratazonosító 1845375946                                                                                                    |
| Erdőtelepítés sorszáma                                                                                                    |
| L'idotelepites solstalla                                                                                                    |
| The first start and the second start start sta |
| elso kiviter V Jovedelempotio tamogatas                                                                                                    |
| Apolasi tamogatas                                                                                                    |
| Kiegészítő intézkedések:                                                                                                    |
| Kerités (m) 500                                                                                                    |
| Villanypásztor (m)                                                                                                    |
| Padla (m)                                                                                                    |
| i auka (iii)                                                                                                    |
| Erdőszegély (m)                                                                                                    |
| Mikorrhizált csemete (db)                                                                                                    |
| Őshonos ritka elegyfajok alkalmazása                                                                                                    |
| Vis maior:                                                                                                    |
|                                                                                                    |
| Vis maior                                                                                                    |
| Vis maiorral érintett terület (ha)/mennyiség (m3)                                                                                                    |
| Vis maior esemény kezdete                                                                                                    |
| Vie maios ocomény véra                                                                                                    |
| vis maior esemeny vege                                                                                                    |
|                                                                                                    |

Következő lépésként a Táblaadatok adatblokkban részletesen meg kell adni a kifizetési kérelmében feltüntetni kívánt, a támogatási kérelemben szereplő erdőrészletekhez tartozó terület(ek)et.

Az "Új blokk beszúrása" funkcióval új blokkot kell létesítenie.

A táblarajz megjelenítéséhez a megfelelő blokk kiválasztása, vagy felvitele után, kattintson a sor végén található ceruza ikonra, mellyel szerkesztésre megnyitja a táblarajzot.

| ▲ Nyilatkozat | Táblaadatok              | ▲ Változásvezetés               | EFA        | Kárenyhítés/Biztosítási díjtámogat         | ás 💧 🔺 NVT - MgTE       | Dokumentumok           | Erdős jogcímek     |        |  |  |
|---------------|--------------------------|---------------------------------|------------|--------------------------------------------|-------------------------|------------------------|--------------------|--------|--|--|
|               |                          |                                 |            |                                            |                         |                        |                    |        |  |  |
|               |                          |                                 |            |                                            |                         |                        |                    |        |  |  |
|               | Táblaadatok              |                                 |            |                                            |                         |                        |                    |        |  |  |
|               |                          |                                 |            |                                            |                         |                        |                    |        |  |  |
| + Új blokk b  | eszúrás –                | Kijelölt táblák törlése         |            |                                            |                         |                        |                    |        |  |  |
|               |                          |                                 |            |                                            |                         |                        |                    |        |  |  |
| Megjelenitend | o blokk kivalasztasa     | a: FWXC5Y20                     | Kivala     | asztas tabla sorszam alapjan:              | -                       |                        |                    |        |  |  |
| A blokkazono: | sító, illetve táblasors  | szám után található 'M/A' je    | lölés a bl | okkban, illetve táblában található legalát | bb egy darab érvényes m | ásodvetés/agrotechnika | a meglétét jelöli. |        |  |  |
|               |                          |                                 |            |                                            | . 4                     |                        |                    |        |  |  |
| Töröl Raj     | z Új tábla <sup>Ta</sup> | ábla- Blokk-<br>rszám azonosító | Fó         | inövény hasznosítási kód Tábla<br>(ho      | a terület<br>ektár)     | lgényelt jogcí         | mek                | Szerk. |  |  |
| X             | +                        | 49 FWXC5Y20                     | E          | 3U025 Kocsányos tölgyes 1.                 | 1897                    |                        |                    | 1      |  |  |
|               |                          |                                 |            | (1/1) 14 <4 1 >> >                         | 10 🗸                    |                        |                    |        |  |  |
|               |                          |                                 |            |                                            |                         |                        |                    |        |  |  |
| Összesítés    |                          |                                 |            |                                            |                         |                        |                    |        |  |  |

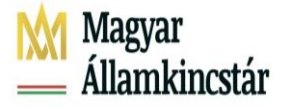

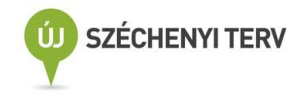

A táblarajz megjelenítésekor ellenőrizni szükséges, hogy a megfelelő blokkot nyitottuk-e meg a tábla megadásához (Jobb felső sor Blokk mező).

Szükséges megadni a hasznosítási kódot, melynek egyeznie kell a Beadott Támogatási kérelemben szereplő hasznosítási kóddal. Amennyiben változás tapasztalható, új hasznosítási kód megadása szükséges.

| Blokk:                                              | FWXC5Y20                               | •                 | Új felvitel  | Q |  |  |  |  |  |  |  |
|-----------------------------------------------------|----------------------------------------|-------------------|--------------|---|--|--|--|--|--|--|--|
| Tábla:                                              | 49                                     | •                 | Új felvitel  |   |  |  |  |  |  |  |  |
| EOV koord:                                          |                                        |                   |              |   |  |  |  |  |  |  |  |
| Táblaadatok                                         |                                        |                   |              |   |  |  |  |  |  |  |  |
| Táblasorszám: 49                                    |                                        |                   |              |   |  |  |  |  |  |  |  |
| Főnövény hasznosítási kódja: BU025 Kocsányos tölc 💌 |                                        |                   |              |   |  |  |  |  |  |  |  |
| Tál                                                 | bla igényelt területe (h               | ia):              | 1,1897       |   |  |  |  |  |  |  |  |
| Táb                                                 | la berajzolt területe (h               | ia): 1            | .1897        |   |  |  |  |  |  |  |  |
| Kockáz                                              | Kockázatkezelés szempontjából Kimaradó |                   |              |   |  |  |  |  |  |  |  |
|                                                     | Öntöz                                  | és:               |              |   |  |  |  |  |  |  |  |
| Fő                                                  | növény vetési időpon                   | tja:              |              |   |  |  |  |  |  |  |  |
|                                                     | Főnövény betakarít                     | ási               |              |   |  |  |  |  |  |  |  |
|                                                     | időpon                                 | tja:              |              |   |  |  |  |  |  |  |  |
| Ter                                                 | ületalapú igénylések                   | ۸ ۱               |              |   |  |  |  |  |  |  |  |
| Tát                                                 | olaszintű vis maior a                  | datok             |              |   |  |  |  |  |  |  |  |
| VP                                                  | igénylések                             |                   |              |   |  |  |  |  |  |  |  |
| Erd                                                 | lős igénylések                         |                   |              |   |  |  |  |  |  |  |  |
|                                                     | EMVA                                   | MgTE              | E: 🗌         |   |  |  |  |  |  |  |  |
|                                                     | VP Erdészeti po                        | tenciá            | it: 🛄        |   |  |  |  |  |  |  |  |
| VI                                                  | P - Erdősítés - Erdőtel                | lepíté:<br>Ionító | s: 🗹         |   |  |  |  |  |  |  |  |
|                                                     | Erdő-környezetvé                       | delen             | s. 🔄<br>n: 🗌 |   |  |  |  |  |  |  |  |
|                                                     | VP Erdő-környezetvé                    | delen             | n:           |   |  |  |  |  |  |  |  |
| VP Er                                               | dei ökoszisztémák nö                   | velés             | e: 📃         |   |  |  |  |  |  |  |  |
|                                                     | Erdőrészlet sor                        | szám              | a: 90        |   |  |  |  |  |  |  |  |

#### VP erdősítés területet is csak SHP fájl feltöltésével vagy EOV koordináta felvitelével van mód rajzolni !

A 2022. évi egységes kérelem keretében a vonatkozó közösségi jogszabályok alapján a 2008. év után telepített erdőkre, egységes területalapú támogatást (SAPS) is igényelhető. Ez vonatkozik a VP Erdősítés során megvalósult erdőtelepítésekre is, amelyek 2008-ban még SAPS jogosult területek voltak. A SAPS-ra irányuló kérelmet arra a telepítéssel érintett területre lehet igényelni, amely 2008-ban megfelelt a támogatható terület fogalmának.

Amennyiben a telepített erdőterület érint 2008-ban támogatható területet, és 2008-ban nem támogatható területet is, akkor a mérési jegyzőkönyvnek megfelelő SHP/EOV koordináta lista alapján lehatárolt polygont, az alábbiak szerint szükséges megbontani. Erre azért van szükség, mert egy olyan területre, mely 2008-ban nem támogatható területre esik, nem igényelhető SAPS támogatás.

Annak eldöntésére, hogy a feltöltendő polygon érint-e 2008-ban támogatható és nem támogatható területet is, az úgynevezett 2008. évi támogatható terület fedvény aktiválása nyújt segítséget!

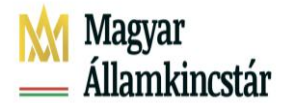

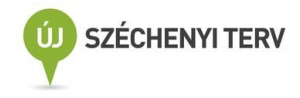

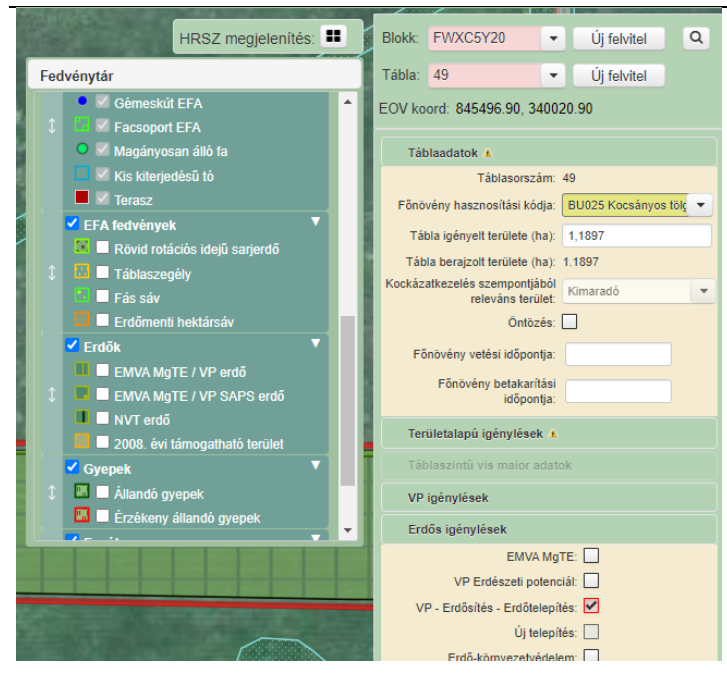

Táblarajz megadásához kérjük használja a Térkép nézeten található Betöltés funkciót. A táblarajz betölthető shape vagy EOV fájl segítségével, illetve feltölthető az EOV koordináták kézi megadásával is

• SHAPE-fájl betöltés

SHAPE fájlból történő betöltés esetén a \*.zip kiterjesztésű mérési állománynak \*.shp, \*.shx és \*.dbf file-kat kell tartalmaznia. Az állomány és a file neve sem tartalmazhat ékezetes betűket.

1. A Betöltés funkció alatt a *Shape fájl betöltése* megnyitását követően a felugró ablakban a *Fájl kiválasztása* gomb segítségével a betöltendő mérési állományt megkeressük és a *Megnyitás* gombbal betöltjük.

|            | 😉 Betöltés 👻 🥜 EFA/Agrotechnika 👻            |           |
|------------|----------------------------------------------|-----------|
|            | Shape fájl betöltése                         |           |
|            | EOV koordináták megadása táblázattal         |           |
|            | EOV koordináták kézi megadása 🥼              |           |
|            | Összes feltöltött rajz listája               |           |
|            | ·······                                      |           |
|            | Shape file feltöltése                        | 1         |
|            | + Fájl kiválasztás / Feltöttés Ø Megszakítás |           |
|            |                                              |           |
|            |                                              |           |
|            |                                              |           |
| Fájinév:   | nemtamter                                    | Megnyitás |
| Fájltípus: | Minden fájl                                  | Mégse     |

2. Tallózás után megjelenik az adott állomány a feltöltés ablakban.

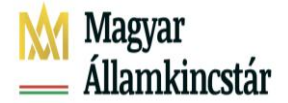

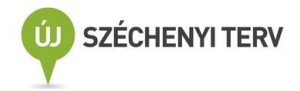

| Shape file feltöltése                          | × |
|------------------------------------------------|---|
| ✤ Fájl kiválasztás                             |   |
| EMVA_MGTE_SAPS_kilog_nemtamterre.zip 655 Bytes | × |
|                                                |   |

3. A Feltöltés gombra kattintva feltölthető a rendszerbe. Ha sikeres a feltöltés, a jobb felső sarokban megjelenik a Sikeres feltöltés ablak.

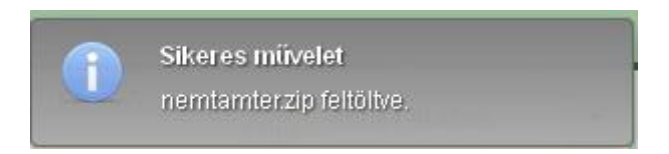

4. A Sikeres feltöltést követően a Betöltött rajzok listájából ki kell választani a megfelelő táblarajzot tartalmazó fájlt, melyre rákattintva majd az egymás felé mutató nyíl gomb megnyomása után tudjuk a poligonunkat a Térkép felületre tölteni.

| 3∗ C + s       Státusz     Fájlnév     Sorszám Típus     Blokk     Terület       ✓     EMVA_MGTE 1     shape     D12V9U13     1.704                                                      | Betöltött raj | zok listája |                         |       |          | ×       |
|----------------------------------------------------------------------------------------------------|---------------|-------------|-------------------------|-------|----------|---------|
| Státusz         Fájlnév         Sorszám<br>fájlon belül         Típus         Blokk         Terület           ✓         EMVA_MGTE         1         shape         D12V9U13         1.704 | <u>⊐</u> ×    | <b>₽</b> +  | 8                       |       |          |         |
| EMVA_MGTE 1 shape D12V9U13 1.704                                                                                                    | Státusz       | Fájlnév     | Sorszám<br>fájlon belül | Tipus | Blokk    | Terület |
|                                                                                                    | 1             | EMVA_MGT    | TE 1                    | shape | D12V9U13 | 1.704   |
|                                                                                                    |               |             |                         |       |          |         |
|                                                                                                    |               |             |                         |       |          |         |
|                                                                                                    |               |             |                         |       |          |         |

• EOV-fájl betöltés

Amennyiben EOV koordinátákat szeretnénk betölteni, első lépésként elő kell állítani a feltöltendő EOVfájlt:

- 1. A poligon törésponti koordinátáit fel kell tölteni egy .txt, vagy .csv kiterjesztésű fájlba a következő módszerek egyikeként:
  - az összes koordinátapárt egy sorban tűntetjük fel, a koordinátákat egymástól pontosvesszővel elválasztva. (Pl.: x1;y1;x2;y2;x3;y3...)

.txt kiterjesztésű fájl

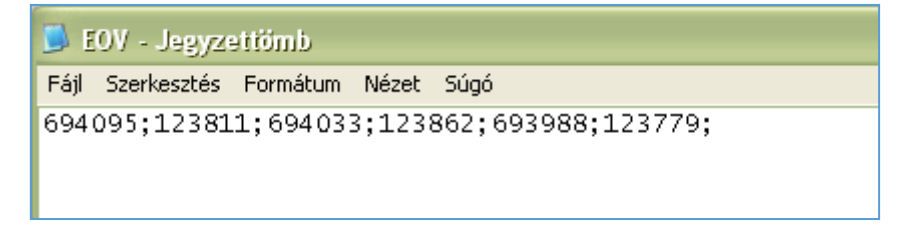

.csv kiterjesztésű fájl

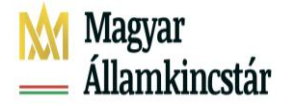

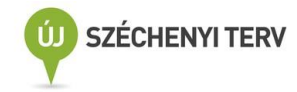

|   | F6     | -      | (•     | $f_{x}$ |        |        |   |
|---|--------|--------|--------|---------|--------|--------|---|
|   | А      | В      | С      | D       | E      | F      | G |
| 1 | 694095 | 123811 | 694033 | 123862  | 693988 | 123779 |   |
| 2 |        |        |        |         |        |        |   |

• a koordinátapárokat külön-külön sorban tűntetjük fel.

.txt kiterjesztésű fájl

| <u> </u>          | 📕 EOV- koordinátapáronként - Jegyzettömb |               |       |      |  |  |  |  |
|-------------------|------------------------------------------|---------------|-------|------|--|--|--|--|
| Fájl              | Szerkesztés                              | Formátum      | Nézet | Súgó |  |  |  |  |
| 694<br>694<br>693 | 095;12381<br>033;12386<br>988;12377      | 1<br>52<br>'9 |       |      |  |  |  |  |

.csv kiterjesztésű fájl

|   | А      | С      |  |  |  |  |  |  |
|---|--------|--------|--|--|--|--|--|--|
| 1 | 694095 | 123811 |  |  |  |  |  |  |
| 2 | 694033 | 123862 |  |  |  |  |  |  |
| 3 | 693988 | 123779 |  |  |  |  |  |  |
| 4 |        |        |  |  |  |  |  |  |
| 5 |        |        |  |  |  |  |  |  |
| 6 |        |        |  |  |  |  |  |  |
| 7 |        |        |  |  |  |  |  |  |
|   |        |        |  |  |  |  |  |  |

Az EOV-fájl betöltésének menete megegyezik a SHAPE-fájl feltötlésével a fent leírtak alapján.

• EOV koordináták kézi megadása

A Betöltés funkció alatt az EOV koordináták kézi megadása megnyitását követően felugró ablakban lehetőség van az EOV koordináták kézi megadására.

| 9 Betöltés 💌     | 💉 EFA/Agrotechnika     | ÷ |
|------------------|------------------------|---|
| Shape fájl betöl | tése                   |   |
| EOV koordinátá   | k megadása táblázattal |   |
| EOV koordinátá   | k kézi megadása        |   |
| Összes feltöltöt | tt rajz listája        |   |
|                  |                        | ذ |

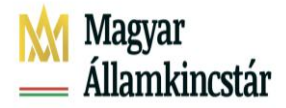

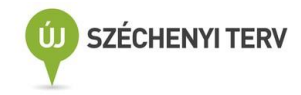

| EOV koordináták | kézi meg: | adása             |              |    |                    |            |
|-----------------|-----------|-------------------|--------------|----|--------------------|------------|
|                 | ×         | -                 | ۲            | *  | Ē                  | ×          |
| Alakzat         |           | Vízszii<br>koordi | ntes<br>náta | Fi | iggőleg<br>oordiná | ies<br>ita |
|                 |           |                   |              |    |                    |            |
|                 |           |                   |              |    |                    |            |
|                 |           |                   |              |    |                    |            |
|                 |           |                   |              |    |                    |            |
|                 |           |                   |              |    |                    |            |
| (1 of 1)        | H         | <                 | l ⊪>         | ⊫  | 20                 | -          |

A koordináta-párok feltöltését követően a panelen a táblarajz jóváhagyása gombot kell megnyomni

| EOV koordináták kézi m                 | egadása                  | _                        |
|----------------------------------------|--------------------------|--------------------------|
| ×= = = = = = = = = = = = = = = = = = = | - •                      | / 🖬 🗡                    |
| Alakzat                                | Vízszintes<br>koordináta | Függőleges<br>koordináta |
| Külső határ                            | 761 810,00               | 228 517,00               |
| Külső határ                            | 761 958,00               | 228 554,00               |
| Külső határ                            | 761 908,00               | 228 470,00               |
|                                        |                          |                          |
|                                        |                          |                          |
|                                        |                          |                          |
|                                        |                          |                          |
|                                        |                          |                          |
|                                        |                          |                          |
|                                        |                          |                          |
| (1 of 1) 🗔                             | ≪ 1 ⇒                    | ▶1 20 🔽                  |
|                                        |                          |                          |

A Rendben gomb megnyomásával a poligonunk megjelenik a Térkép felületen

| Figyelem!                                                             |                            |                            |                                                                        |
|-----------------------------------------------------------------------|----------------------------|----------------------------|------------------------------------------------------------------------|
| Valóban a kijelölt shape-hez tartozó, vö<br>a vörössel színezett rész | örössel szín<br>lesz a FWX | ezett terüle<br>C5Y20 blok | tet igényli? Amennyiben rendben találja,<br>k 49 sorszámú tábla rajza. |
|                                                                       | Rendben                    | Mégsem                     |                                                                        |

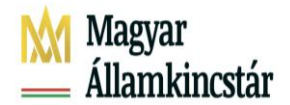

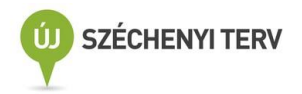

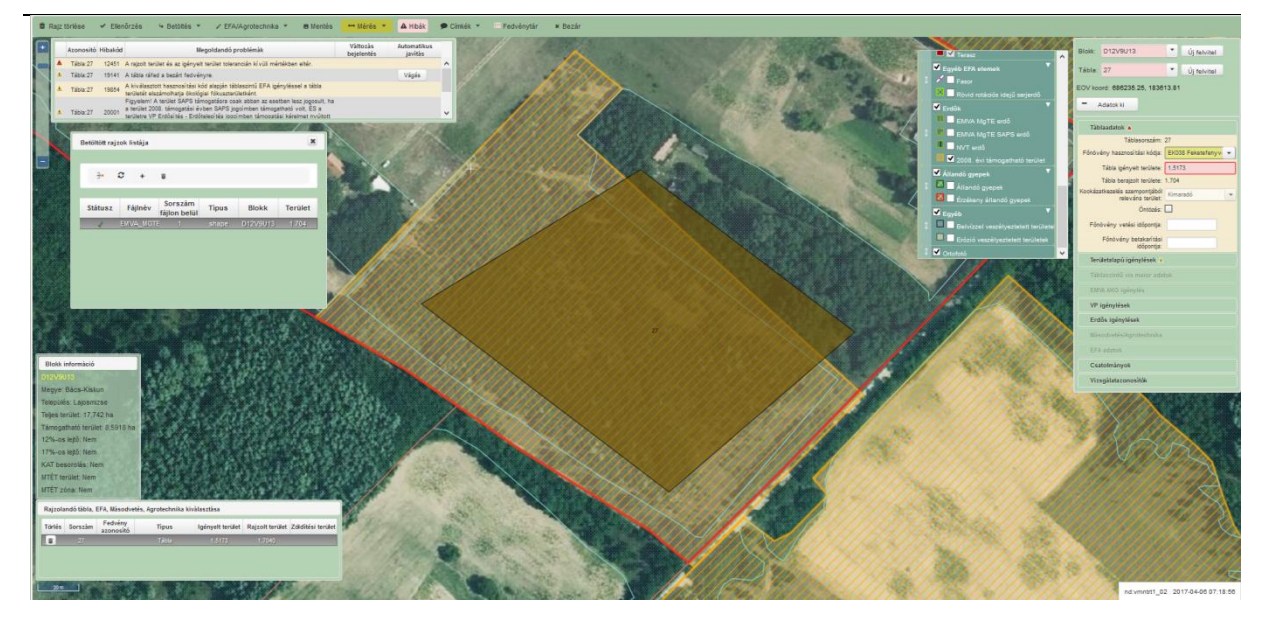

A SHP/EOV koordináták felvitele után megjelenő táblarajzot a következők alapján kell a 2008. évi támogatható fedvényre vágni:

A Térkép nézet bal felső sarkában megjelenő hibaüzenet (miszerint a területünk lelóg a 2008. évi támogatható területről) segítségével, a "Vágás" funkció használatával a 2008. évi támogatható területre vágjuk rajzunk.

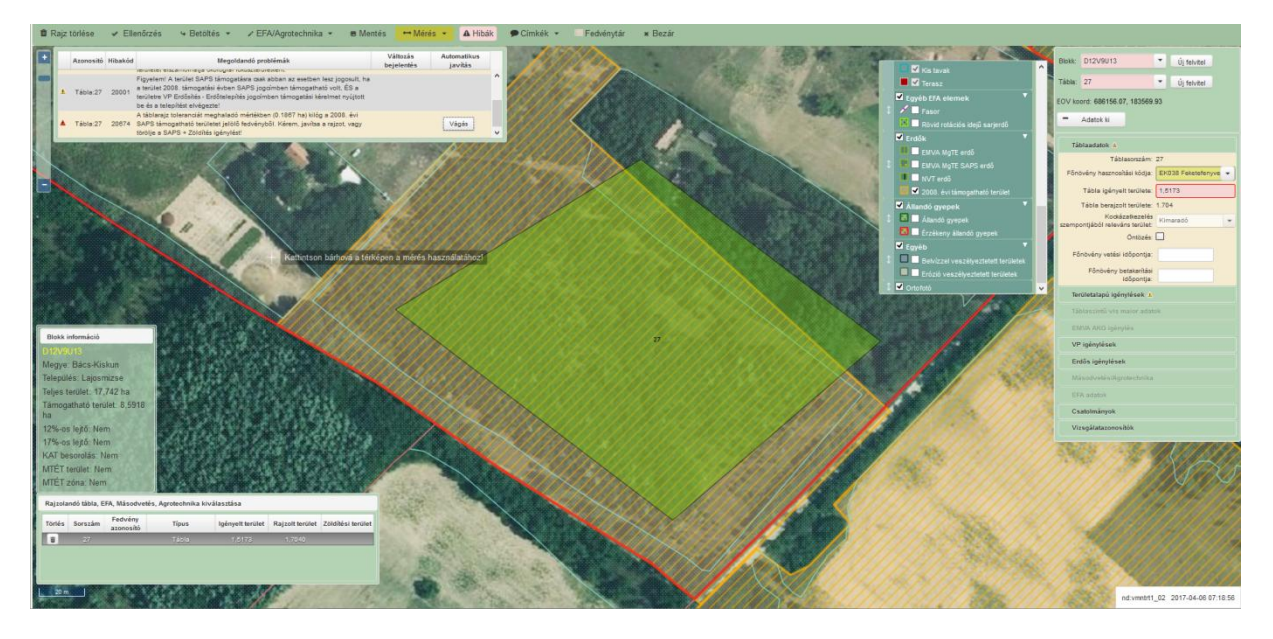

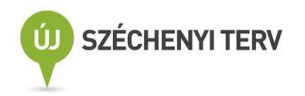

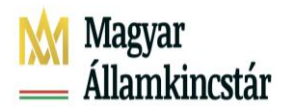

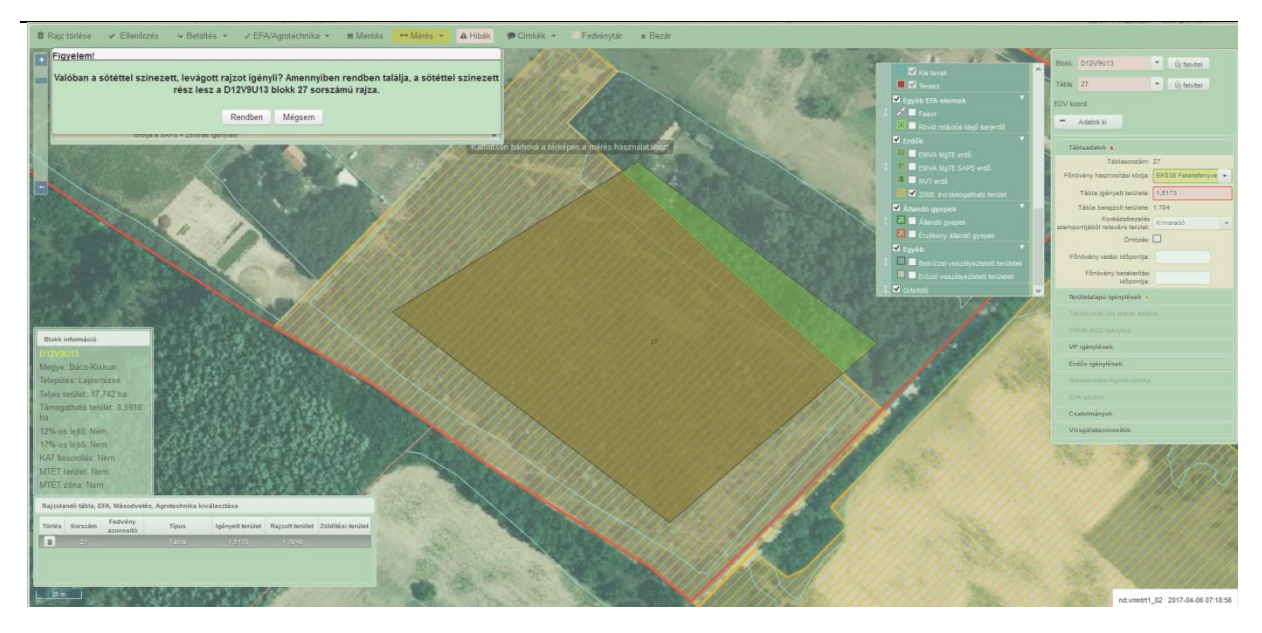

A terület 2008. évi támogatható területre eső részre vágás után meg kell adnunk a maradék területünk rajzát egy újonnan felvitt táblán. Az új tábla felvitelét a korábban részletezett módon megteheti.

A 2008. évben nem támogatható területre eső igénylés menete a következő:

A korábban használt SHP/EOV koordináták felvitele után megjelenő táblarajzot a bal felső sarokban megjelenő hibaüzenet segítségével (miszerint a rajzunk toleranciát meghaladó mértékben ráfed a korábban felvitt táblarajzunkkal), a "Vágás" funkció használatával a 2008-ban nem támogatható területre vágjuk.

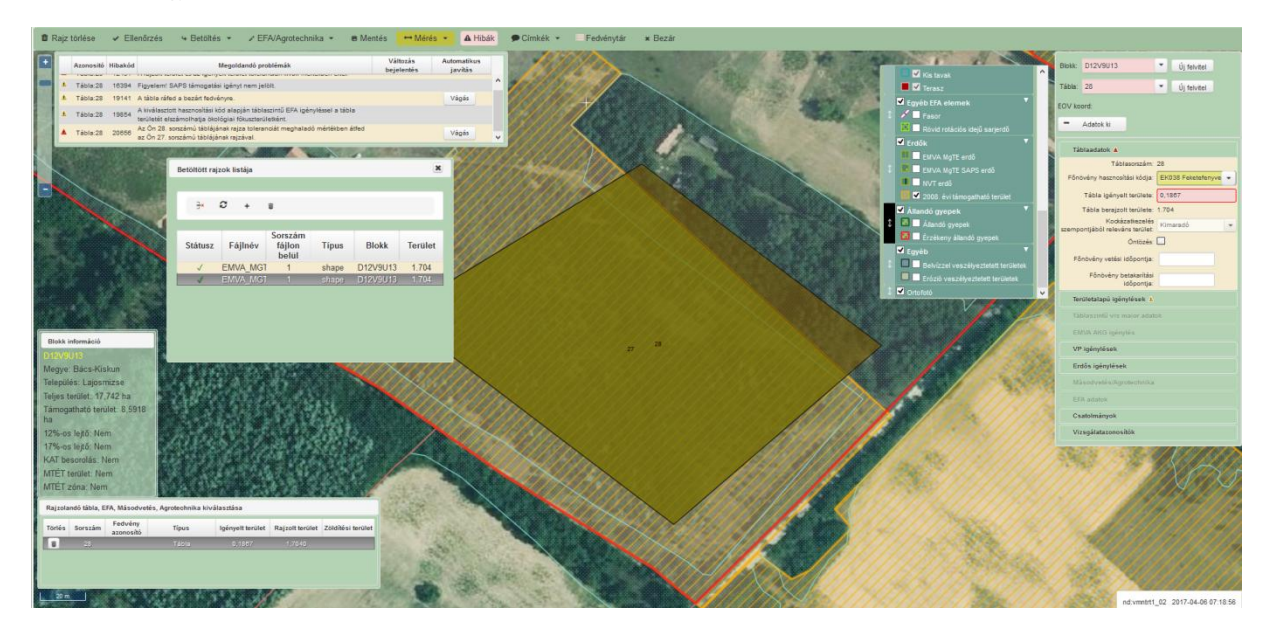

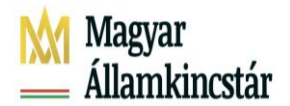

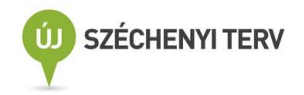

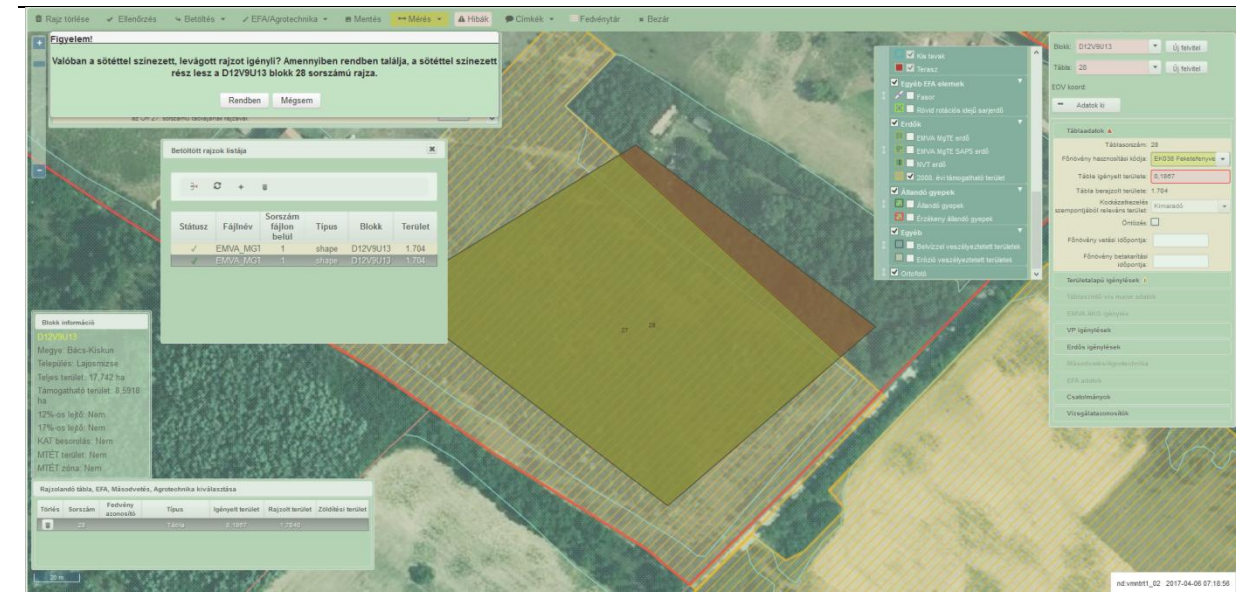

Fontos! A megfelelő sorrend betartása elengedhetetlen a megfelelő táblarajzok megadásához!

Minden esetben a táblarajz ellenőrzése után szükséges, az Erdős igénylések lenyíló menüpontban a VP Erdősítés - Erdőtelepítés jogcím pipát is bejelölni, valamint megadni az Erdős jogcímek adatblokkon felvezetett rajzhoz tartozó erdőrészlet sorszámot is. 2022-ben is az erdőrészlet sorszám megadása után lehetőség van ellenőrzés gomb nyomása után, hogy a megadott erdőrészlet sorszám mely erdőrészlethármas azonosítóhoz tartozik.

Abban az esetben, ha új telepítésről van szó, akkor a jogcím megjelölésén túl az "Új telepítés" check bokszautomatikusan töltődik.

Figyelem! VP-Erdősítés - Erdőtelepítés elsőkiviteli támogatása, új telepítés igénylésekor változásvezetési kérelem indítása indokolt a megfelelő fedvénykialakítás érdekében. A változásvezetési kérelem indoklásában mindenképpen meg kell adni az adott erdőrészlet VP Erdősítés – Erdőtelepítés jogosultságát megállapító támogatási okirat vonalkódját.

#### Figyelem!

# SAPS+Zöldítés Területalapú igénylések jelölése csak azon táblákra lehetséges, amelyeket a 2008. évi támogatható terület fedvény lefed!

Ellenőrzés, Mentés gombok megnyomásával az adott erdőrészlet igénylése megtörtént, amennyiben nem hoz piros hibaüzenetet a felület.

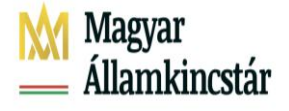

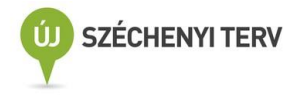

## VP Erdősítés – Ipari célú fásítás

Amennyiben az ügyfél VP Erdősítés – Ipari fásítás jogcímben szereplő területére kívánja benyújtani a kifizetési kérelmét, első lépésként a – Támogatási/kifizetési igények adatblokkban be kell jelölnie a VP Erdősítés – Ipari célú fásítás jogcímet, ekkor megjelenik a kifizetéshez szükséges adatok megadására szolgáló VP Erdősítés – Ipari célú fásítás adatblokk, melynek kitöltése elengedhetetlen a megfelelő igényléshez.

| <ul> <li>Támogatási/kifizetési igények</li> </ul> |                                                                                               |
|---------------------------------------------------|-----------------------------------------------------------------------------------------------|
| Fiatal mezőgazdasági termelő                      | VP - Ökológiai gazdálkodás 2021                                                               |
| Cukorrépa-termesztés támogatása                   | VP - NTB Élőhelyfejlesztés                                                                    |
| NVT - MgTE                                        | VP - NTB Vízvédelmi és vizes élőhely                                                          |
| Erdős jogcímek (EMVA, VP)                         | VP - Tejszerkezet átalakítás                                                                  |
| VP - Erdősítés - Ipari célú fásítás               | VP - Őshonos állatok in situ támogatása                                                       |
| Mezőgazdasági kistermelői támogatási rendszer     | Termeléshez kötött tejhasznú tehéntartás támogatás                                            |
| VP - Erdőkár megelőzés                            | Húshasznú anyatehéntartás támogatások                                                         |
| VP - Agrárerdészeti rendszerek                    | Termeléshez kötött hízottbikatartás támogatás                                                 |
| Termeléshez kötött növénytermesztés támogatása    | VP - Őshonos állatok Ex situ/In vitro támogatása                                              |
| VP - Agrár környezetgazdálkodás 2021              | VP - Tejszerkezet átalakítás - kiskérődző                                                     |
| VP - Ökológiai gazdálkodás 2018                   |                                                                                               |
| Tájékoztatás Beállítások                          |                                                                                               |
| ▲Nyilatkozat ▲Táblaadatok Változásvezetés EFA     | ▲Kárenyhítés/Biztosítási díjtámogatás Dokumentumok ▲VP - Erdősítés - Ipari célú fásítás Hibák |

A VP Erdősítés – Ipari célú fásítás adatblokkban megjelennek a VP Erdősítés – Ipari célú fásítás tételek adatblokk. Itt szükséges megadni a Beadott Támogatási kérelemben szereplő:

- Ipari faültetvény sorszámát: nagy "I" betűvel kezdődnek az ipari fásítás tétel azonosítók
- Iratazonosítót: jogerős Támogatói okirat, de ha még nincs, akkor a beadott Támogatási kérelem iratazonosítója
- Helyrajzi számokat: azon hrsz-ek felsorolása, amelyeken a fásítás megtörtént
- Kerítés hosszát (m): töltése szükséges, amennyiben a Beadott Támogatási kérelemben igényel kiegészítő támogatást
- Villanypásztor hosszát (m): töltése szükséges, amennyiben a Beadott Támogatási kérelemben igényel ilyen típusú kiegészítő támogatást

|       | VP Erdősítés – Ipari célú fásítás tételek |                  |                     |             |                         |              |                              |                           |                   |
|-------|-------------------------------------------|------------------|---------------------|-------------|-------------------------|--------------|------------------------------|---------------------------|-------------------|
| Töröl | lpari<br>faültetvény<br>sorszáma          | Iratazonosító    | Helyrajzi számok    | Kerítés (m) | Villany-<br>pásztor (m) | Vis<br>maior | Vis maior esemény<br>kezdete | Vis maior esemény<br>vége | Vis maior esemény |
|       | [11                                       | 1905029127       | 053/1               |             |                         |              |                              |                           | Válasszon! 💌      |
|       | 12                                        | 1854625624       | 021/1               |             |                         |              |                              |                           | Válasszon! 💌      |
|       |                                           |                  |                     |             |                         |              |                              |                           | Válasszon! 👻      |
| + Be  | eszúr –                                   | - Töröl Összes I | kijelölése törlésre |             | (1/1)                   | 14 <4        | 1 🕨 🖻                        | 5 🔻                       | CSV XLS           |

• Vis maior esemény bejelentése alapkérelem esetén inaktív

A VP Erdősítés – Ipari célú fásítás tételeknél minden, a VP Erdősítés – Ipari fásítás kifizetési kérelemben szerepeltetni kívánt tételt külön sorban kell felvezetni.

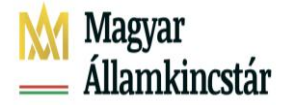

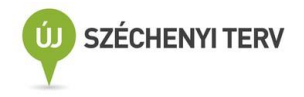

VP Erdősítés – Ipari fásítás esetében minden tételhez szükséges megadni táblarajzot a Táblaadatok adatblokkban, a Térkép nézet segítségével. Kizárólag SHP/EOV koordináta listával megadott rajzok elfogadhatóak, hasonló a többi erdős jogcímhez. Az SHP/EOV feltöltésének részletes leírása a korábbiakban már kifejtett módon kell, hogy megtörténjen, valamint szükséges a táblákhoz a megfelelő Ipari faültetvény sorszám megadása a megfelelő táblákhoz (hasonlóan a VP Erdősítés – Erdőtelepítéshez).

# Figyelem! SAPS+Zöldítés Területalapú igénylések jelölése csak azon táblákra lehetséges, amelyeket a 2008. évi támogatható terület fedvény lefed!

Figyelem! VP Erdősítés – Ipari fásítás igénylésekor változásvezetési kérelem indítása indokolt a megfelelő fedvénykialakítás érdekében. A változásvezetési kérelem indoklásában mindenképpen meg kell adni az adott ipari faültetvény VP Erdősítés – Ipari fásítás jogosultságát megállapító támogatási okirat vonalkódját.

## VP Agrár-erdészeti rendszerek létrehozása

A jogcím igénylés feltétele a 'VP - Agrárerdészeti rendszerek' jelölőnégyzet bejelölése a Támogatási/kifizetési igények adatblokkban. A jogcímhez csak táblaszintű igénylés tartozik.

Következő lépésként a Táblaadatok adatblokkban részletesen meg kell adni a kifizetési kérelmében feltüntetni kívánt, a támogatási kérelemben szereplő tevékenységekhez tartozó terület(ek)et.

Az "Új blokk beszúrása" funkcióval új blokkot kell létesítenie.

A táblarajz megjelenítéséhez a megfelelő blokk kiválasztása, vagy felvitele után, kattintson a sor végén található ceruza ikonra, mellyel szerkesztésre megnyitja a táblarajzot.

| ▲ Nyilatkozat | ▲ Táblaadatok         | ▲ Változásvezetés             | EFA       | Kárenyhítés/Biztosítási díjtámogatás           | ▲ NVT - MgTE         | Dokumentumok           | erdős jogcímek     |        |
|---------------|-----------------------|-------------------------------|-----------|------------------------------------------------|----------------------|------------------------|--------------------|--------|
|               |                       |                               |           |                                                |                      |                        |                    |        |
|               |                       |                               |           |                                                |                      |                        |                    |        |
|               |                       |                               |           | Táblaadatok                                    |                      |                        |                    |        |
|               |                       |                               |           |                                                |                      |                        |                    |        |
| + Új blokk b  | eszúrás –             | Kijelölt táblák törlése       |           |                                                |                      |                        |                    |        |
| Megieleníten  | lő blokk kiválasztá   |                               | Kivál     | asztás tábla sorszám alanián:                  |                      |                        |                    |        |
| mogjoromon    |                       |                               | rava.     |                                                |                      |                        |                    |        |
| A blokkazono  | sító, illetve táblaso | rszám után található 'M/A' je | lölés a b | lokkban, illetve táblában található legalább e | egy darab érvényes m | ásodvetés/agrotechnika | a meglétét jelöli. |        |
| TY-21 D-1     | . úr                  | Tábla- Blokk-                 | 1         | Tábla te                                       | rület                | In formality to and    | in a la            | County |
|               | z Ujtabla so          | orszám azonosító              | FO        | chekt                                          | ár)                  | igenyeit jogci         | тек                | Szerk. |
| □ √           | +                     | 40 FLAQNX20                   |           | FSS01 Fás sáv 0.234                            | 41                   | VP Agr.Erd             | l.                 | 1      |
|               | -                     | 40 FL/(Q10/20                 |           | 101202 Tuvu321 búzu 0.021                      | 4                    | 0/170 - 20idi          | neo-               | ,      |
|               |                       |                               |           | (1/1) 14 <4 1 >> >1                            | 10 🗸                 |                        |                    |        |
|               |                       |                               |           |                                                |                      |                        |                    |        |
| Összasítás    |                       |                               |           |                                                |                      |                        |                    |        |

A táblarajz megjelenítésekor ellenőrizni szükséges, hogy a megfelelő blokkot nyitottuk-e meg a tábla megadásához (Jobb felső sor Blokk mező).

#### Csak SHP fájl feltöltésével vagy EOV koordináta felvitelével van mód a táblarajzot felvinni !

Táblarajz megadásához kérjük használja a Térkép nézeten található Betöltés funkciót. A táblarajz betölthető shape vagy EOV fájl segítségével, illetve feltölthető az EOV koordináták kézi megadásával is, részletes leírás a VP-Erdősítés jogcímnél.

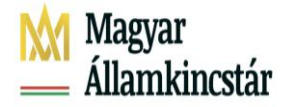

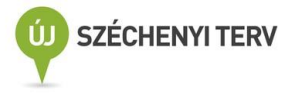

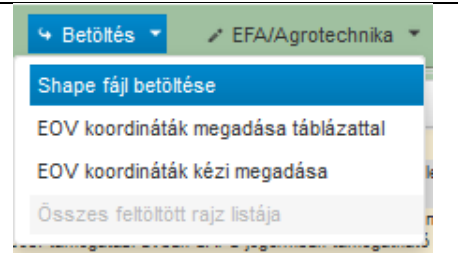

#### SHAPE-fájl betöltés

SHAPE fájlból történő betöltés esetén a \*.zip kiterjesztésű mérési állománynak \*.shp, \*.shx és \*.dbf file-kat kell tartalmaznia. Az állomány és a file neve sem tartalmazhat ékezetes betűket.

A Betöltés funkció alatt a *Shape fájl betöltése* megnyitását követően a felugró ablakban a *Fájl kiválasztása* gomb segítségével a betöltendő mérési állományt megkeressük és a *Megnyitás* gombbal betöltjük.

#### EOV-fájl betöltés

Amennyiben EOV koordinátákat szeretnénk betölteni, első lépésként elő kell állítani a feltöltendő EOVfájlt.

#### EOV koordináták kézi megadása

A Betöltés funkció alatt az EOV koordináták kézi megadása megnyitását követően felugró ablakban lehetőség van az EOV koordináták kézi megadására.

|   | Táblaadatok                                        |                       | ^ |  |  |  |  |  |
|---|----------------------------------------------------|-----------------------|---|--|--|--|--|--|
| l | Táblasorszám:                                      | 2                     |   |  |  |  |  |  |
|   | Főnövény hasznosítási kódja:                       | GYE02 Ideiglenes gyer |   |  |  |  |  |  |
|   | Tábla igényelt területe:                           | 0,3892                |   |  |  |  |  |  |
|   | Tábla berajzolt területe:                          | 0.3873                |   |  |  |  |  |  |
|   | Kockázatkezelés szempontjából<br>releváns terület: | Kimaradó 🔹            |   |  |  |  |  |  |
|   | Ōntözés:                                           |                       |   |  |  |  |  |  |
|   | Főnövény vetési időpontja:                         |                       |   |  |  |  |  |  |
|   | Főnövény betakarítási időpontja:                   |                       |   |  |  |  |  |  |
| I | Területalapú igénylések ▲                          |                       |   |  |  |  |  |  |
|   | Táblaszintű vis maior adatok                       |                       |   |  |  |  |  |  |

**Főnövény hasznosítás kódja:** A táblaadatok panelen a főnövény hasznosítási kódját annak megfelelően adja meg, hogy mely tevékenységre jogosult a pályázatában.

Lehetséges tevékenységek és a hozzájuk tartozó választható hasznosítások:

- A. Szántóföldi kultúrával kombinált agrár-erdészeti rendszer újonnan történő létrehozása.
- B. Gyepgazdálkodással kombinált fás legelő vagy fás kaszáló újonnan történő létrehozása:
  - a) gyep és fa telepítésével: GYE01 Ideiglenes gyep (legeltetett) GYE02 Ideiglenes gyep (kaszált)
  - b) meglévő gyep esetében, fa telepítéssel: ALLO1 állandó gyep (legeltetett) és ALLO2 állandó gyep (kaszált)

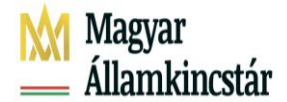

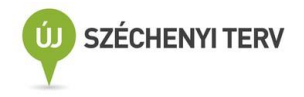

#### C. Mezővédő fásítás létrehozása:

- a) fasor, **FSS01 Fás sáv**
- b) facsoport telepítésével FCS01 Facsoport

#### SAPS+zöldítés:

A pályázati felhívás alapján az A és B tevékenyek esetében a támogatással érintett terület jogosult SAPS támogatásra is, amennyiben a mezőgazdasági területen telepített fák száma maximum 100 db/hektár erdei fafaj egyedeiből és maximum 99 db/hektár a Nemzeti Fajtajegyzékben szereplő államilag elismert tájfajták vagy hivatalosan elismert leírással rendelkező fajták szerinti gyümölcsfafaj egyedeiből áll.

Amennibe a fenti feltételnek megfele, a SAPS+Zöldítés mezőbe tegyen pipát!

| VP – Agrárerdészeti rendszerek 🛦 |                                       |  |  |  |  |  |  |
|----------------------------------|---------------------------------------|--|--|--|--|--|--|
| VP Agrárerdészeti rendszerek:    |                                       |  |  |  |  |  |  |
| Iratazonosító:                   | 195                                   |  |  |  |  |  |  |
| Tevékenység:                     | Fás legelő/kaszáló létrehc 💌          |  |  |  |  |  |  |
| Tevékenység sorszám:             |                                       |  |  |  |  |  |  |
| Erdei fafaj (db):                |                                       |  |  |  |  |  |  |
| Gyümölcs fafaj (db):             |                                       |  |  |  |  |  |  |
| Fedett szárnyék (db):            |                                       |  |  |  |  |  |  |
| Itató (db):                      |                                       |  |  |  |  |  |  |
| Gémeskút:                        |                                       |  |  |  |  |  |  |
| Újratelepítés                    |                                       |  |  |  |  |  |  |
| Vis Maior                        |                                       |  |  |  |  |  |  |
| Vis Maior esemény dátuma:        |                                       |  |  |  |  |  |  |
| Vis Maior esemény:               | · · · · · · · · · · · · · · · · · · · |  |  |  |  |  |  |

**Iratazonosító:** ebben a mezőben meg kell adni annak a támogatói okiratnak vagy – amennyiben támogatói okirattal még nem rendelkezik - a támogatási kérelemnek az iratazonosító számát, amelyben az adott tábla (a támogatási határozatban parcella) szerepel.

**Tevékenység:** ebben a mezőben azt a tevékenységet kell feltüntetnie, ami a támogatói okiraton is szerepel vagy amennyiben még nem rendelkezik vele, a támogatási kérelmében feltüntetett tevékenységet nevezze meg.

**Tevékenység sorszáma:** Ebben a mezőben meg kell adni a támogatói okiraton vagy a támogatási kérelemben szereplő, az adott tevékenységhez tartozó tevékenység sorszámát.

**Erdei és gyümölcs fafaj:** Ezekben a mezőkben kell megadni a területre ültetett **összes** csemeték darabszámát, ne a hektáronként előforduló csemetéket tüntesse fel itt!

#### Fedett szárnyék; Itató; Gémeskút:

Amennyiben a támogatás érintett kiegészítő intézkedésekkel is, kérjük tüntesse fel azok mennyiségét is! A kiegészítő intézkedés önállóan nem támogatható, csak az első kifizetési kérelemmel eggyüt lehet benyújtani, így ne felejtse el az igényt benyújtani rá!

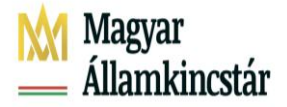

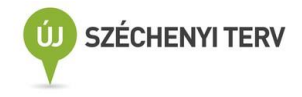

#### Mezővédő fásítás igénylése:

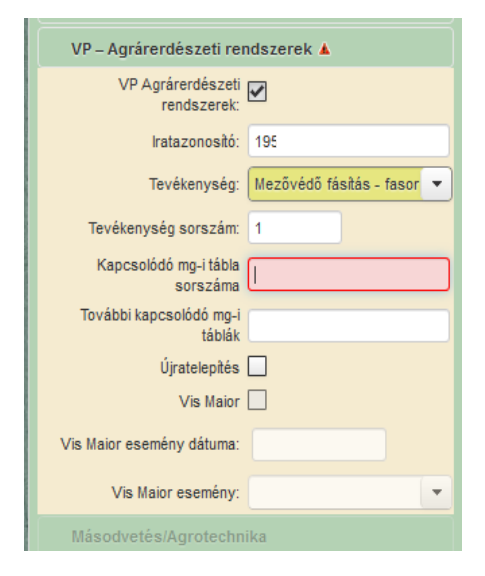

Kapcsolósó mg-i tábla sorszáma: Amennyiben mezővédő fásítás tevékenységen belül fasor vagy facsoport telepítése szerepel a támogatási kérelmében, a fásított terület igénylés mellett szükséges a kapcsolódó mezőgazdasági táblát is megjelölnie. A kapcsolódó tábla az a mezőgazdasági terület, amely területre a támogatási kérelem benyújtásakor a fásítással érintett terület megjelölte, de az egységes kérelemben már a fásítás területével csökkentett mennyiséggel adat meg.

Amennyiben a fasor vagy facsoport megvalósítása után a tevékenységehez kapcsolódó táblák száma egynél több, a "További kapcsolódómg-i táblák" mezőbe tüntetheti fel.

# VP Erdei ökosztisztémák ellenállóképességének és környezeti értékének növelését célzó beruházások

A jogcím igénylés feltétele az '*Erdős jogcímek (EMVA, VP*)' jelölőnégyzet bejelölése a 'Támogatási/kifizetési igények' adatblokkban. A jogcímhez táblaszintű és kérelemszintű igénylés is tartozik. Az 'Erdős jogcímek' Dosszié fül megnyomását követően megjelenik az igénylési adatok rögzítésre szolgáló adatblokk.

Az 'Erdős jogcímek' adatblokkban minden, az EÖKO kifizetési kérelemben szerepeltetni kívánt erdőrészletet külön sorban kell felvezetni. A Községhatár, Erdőtag és Részletjel legördülő menüben csak az ESZIR-ben létező részletjel formátumok fogadhatók el.

A 'Erdős jogcímek' adatblokkban, amennyiben több támogatási kérelem van, a támogatói okirat vagy amennyiben még nem rendelkezik támogatói okirattal, akkor annak a támogatási kérelemnek az iratazonosítóját kell megadni az erdőrészlethez, amelyiken az adott erdőrészlet valóban szerepel!

Az erdőrészlet hármas azonosítót minden esetben a támogatási kérelemben megegyező adatokkal kell kitölteni, abban az esetben is, ha körzet újratervezése miatt az erdészeti hatóság megváltoztatta az elnevezést!

Amennyiben az ügyfél már rendelkezik Erdős jogcímek fülön kitöltött erdőrészlet sorral, lehetősége van az erdőrészlethez tartozó jogcím adatok megadására és az adott jogcímhez szükséges egyéb

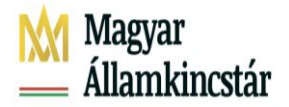

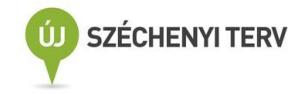

adatok rögzítésére vagy módosítására/törlésére. Egy erdőrészlet csak egyszer szerepelhet a listában, azonban adott erdőrészlethez sorhoz több jogcím igénylést/tevékenységet is lehet felvezetni.

A jogcím adatok rögzítése két lépésben történik meg. Első lépésben a kiválasztott erdőrészlethez egy üres jogcím sor beszúrása szükséges. Az erdőrészlet kiválasztása a korábban rögzített sor elején található Kijelölés jelölő mezőben történhet meg. Egyszerre csak egy sor jelölhető ki. A kijelölés után

az erdőrészlet adatsor sötétszürke hátteret kap, és az alatta megjelenő **+** Beszúr gomb megnyomásával indítható el a sor beszúrás:

| ilatkozat   | Tablaadatok | Vältoräsver   | rebés EFA     | Kåresyhités Biztositási dítámogatás                                           | Dokument               | turnok | Erdős j | ogcimek | HIDÁK   | Beàllitàs               | ok     |
|-------------|-------------|---------------|---------------|-------------------------------------------------------------------------------|------------------------|--------|---------|---------|---------|-------------------------|--------|
|             |             |               |               | Erdőrészlet adatok                                                            |                        |        |         |         |         |                         |        |
| Kijelolės   | Torol       | Erdőrészlet s | orszáma       | Községhatár                                                                   |                        | Erdő   | tag azo | nositò  | Részlet | jel(erdőro<br>zonositó) | iszlet |
| •           |             | . 1           |               | Tatárszentgyörgy                                                              |                        |        | 30      |         |         | - ·                     |        |
| + Beszúr    | - Torol     | Összes kijelő | lése törlésre | (1/1)                                                                         | 1                      | -      | 5       | v       |         | 6                       | ) (R   |
| bajel Szerk | eszt Torol  | Erdőrészlet   |               | Erdős jogcímek                                                                | tam                    |        |         |         | ŀ       | atazonos                | no     |
|             |             | sorszama      | 10000         | Transferrer                                                                   |                        |        |         |         |         | 1000035 10              | 10     |
|             |             |               | ALCOND + HA   | I ANTIMUM ALL ALL YEAR DURING WINDOWS AND AND AND AND AND AND AND AND AND AND | and an an other states |        |         |         |         | 20.222246               |        |

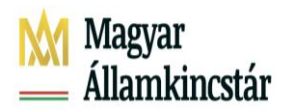

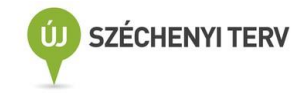

A szerkesztés gomb megnyomásával megjelenik a tételadatok panel.

| Tételadatok 🛛 🙀                                                                                                    |  |  |  |  |  |  |
|----------------------------------------------------------------------------------------------------|--|--|--|--|--|--|
| Erdőrészlet sorszáma 1<br>Jogcím/célprogram VP EÖKO - 1/s) Tarvágást követő teljes erdőszerkezet átalakítás 💌                             |  |  |  |  |  |  |
| Erdőrészlet adatai:<br>Iratazonosító<br>Terület meghatározás Egész erdőr<br>Blokkazonosító RE79NR18                                       |  |  |  |  |  |  |
| Kiegészítő intézkedések:         Kerítés (m)         Villanypásztor (m)         Padka (m)         Erdőszegély (m)         Tuskókenés (ha) |  |  |  |  |  |  |
| Vis maior:                                                                                                    |  |  |  |  |  |  |
| Vis maior esemény vége<br>! Ellenőrzés ✓ Rendben                                                                                          |  |  |  |  |  |  |

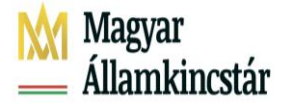

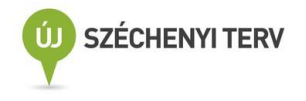

#### Szükséges adatmezők:

**Jogcím, célprogram:** Az a tevékenység megnevezést kell kiválasztania, ami a támogatói okiratban vagy annak hiányában a támogatási kérelemben szerepel.

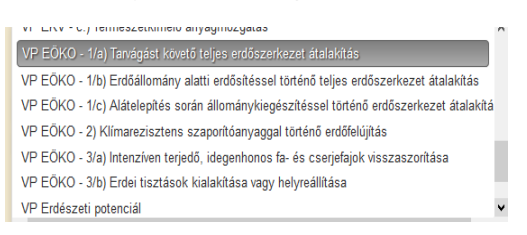

**Iratazonosító**: A támogatói okiratnak vagy annak hiányában a támogatási kérelemnek az iratazonosítója, amiben az adott erdőrészlet szerepel.

**Terület meghatározás:** Itt azt kell megadnia, hogy a telepítés teljes területen vagy rész területen valósult meg. Abban az esetben, ha a telepítés részterületen valósul meg, akkor az igényléshez fel kell vinni egy új parcellát is, amiben SHP vagy EOV koordináta feltöltésével megadja a telepítés valódi elhelyezkedését.

**Blokkazonosító**: Annak a blokknak az azonosítóját kell megadnia, amiben a telepített erdőrészlet szerepel. Amennyiben az erdőrészlet több blokkot is érint, akkor a jellemző azonosítót adja meg.

#### EÖKO esetében lehetséges kiegészítő intézkedések

Kerítés; Villanypásztor; Padka; Erdőszegély; Tuskókenés

#### Részterületen történő megvalósítás:

Rész erdőrészleten történő megvalósítás esetében táblarajz megadása kötelező . Kézi táblarajz megadása nem lehetséges, csak EOV vagy SHP fájl feltöltésével lehetséges a tábla megadása.

A térképnézeten a táblarajz szerkesztése, az EOV-fájl betöltése és a SHP fájl betöltése az Erdősítés jogcímnél részletezetettek alapján szerkesztendő, azzal a kivétellel, hogy az Erdős igénylések jobb oldali menüsoron jogcímként, a VP Erdei ökoszisztémák növelése jogcím kerül bepipálásra:

| Táblaadatok 🛦                                      |                        |  |  |  |  |  |
|----------------------------------------------------|------------------------|--|--|--|--|--|
| Táblasorszám:                                      | 49                     |  |  |  |  |  |
| Főnövény hasznosítási kódja:                       | BU025 Kocsányos tölç 🔻 |  |  |  |  |  |
| Tábla igényelt területe (ha):                      | 1,1897                 |  |  |  |  |  |
| Tábla berajzolt területe (ha):                     | 1.1897                 |  |  |  |  |  |
| Kockázatkezelés szempontjából<br>releváns terület: | Kimaradó 💌             |  |  |  |  |  |
| Öntözés:                                           |                        |  |  |  |  |  |
| Főnövény vetési időpontja:                         |                        |  |  |  |  |  |
| Főnövény betakarítási<br>időpontja:                |                        |  |  |  |  |  |
| Területalapú igénylések                            |                        |  |  |  |  |  |
| Táblaszintű vis maior adat                         | ok                     |  |  |  |  |  |
| VP igénylések                                      |                        |  |  |  |  |  |
| Erdős igénylések 🛦                                 |                        |  |  |  |  |  |
| EMVA Mg                                            | TE:                    |  |  |  |  |  |
| VP Erdészeti potenciál:                            |                        |  |  |  |  |  |
| VP - Erdősítés - Erdőtelepítés:                    |                        |  |  |  |  |  |
| Erdő-környezetvédelem:                             |                        |  |  |  |  |  |
| VP Erdő-környezetvédel                             | em: 📃                  |  |  |  |  |  |
| VP Erdei ökoszisztémák növele                      | ése: 🗹                 |  |  |  |  |  |
| Erdőrészlet sorszá                                 | ma: 90                 |  |  |  |  |  |